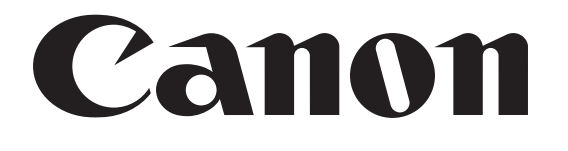

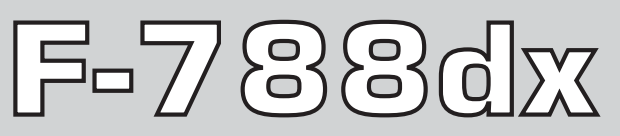

**関数電卓** Scientific Calculator

使用説明書 保証書付 OPERATION MANUAL

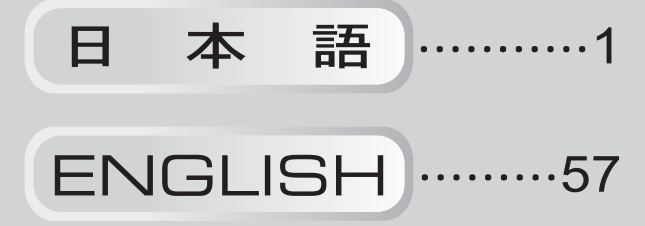

お買い上げいただきまして、まことにありがとうごさいます。F788dx を使用される前に、「お願いとご注意」を必ずお読みください。ま た、本書を大切に保管し、いつでも参照できるようにしてください。

# お願いとご注意

- ▲ 本機はLSI などの精密電子部品で構成されていますので、次の場所ではご使用にならないでください。
- 直接日光や暖房などによって高温になるところ
- 温度変化の激しいところ
- 湿気、ごみ、ほこりの多いところ
- ▲ 本体が汚れたときには乾いた柔らかい布で汚れをふき取って ください。有機溶剤(シンナー、ベンジン)は絶対に使用し ないでください。
- ▲ 液晶表示パネルは、ガラスでできていますので、強く押さえ つけないでください。
- ▲ 本機を絶対に分解しないでください。 万一、故障したと考えられる場合は本機をお買い上げの販売 店、または最寄りのキャノン販売営業所・サービスセンター まで保証書を添えて、ご持参もしくはご郵送ください。

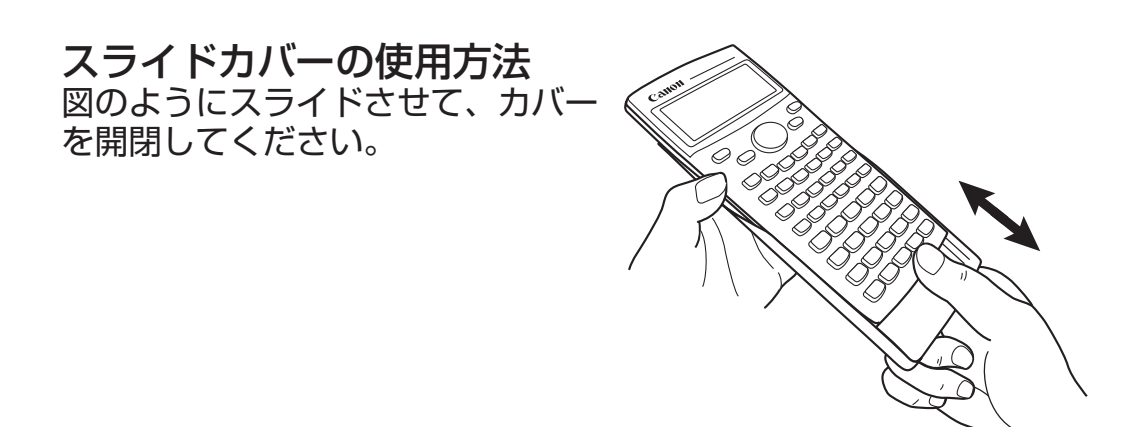

| 目次                                    | uditt |
|---------------------------------------|-------|
| <b>主一</b> 配列 P 3                      | 記     |
| 表示部(2行表示)                             | ₩     |
| ご使用になる前に                              | Ш     |
| 電源ON/OFF P.5                          |       |
| 表示コントラスト調整 P.5                        |       |
| 入力容量P.5                               |       |
| モード選択                                 |       |
| 表示万法設定 P.7                            |       |
| 八刀編朱                                  |       |
| リノレイ、コレー、マルナスノードスノド P.O<br>計質フタック数 PQ |       |
| a 算 節 囲 ・ 演 算 桁 数 ・ 精 度 P 1 0         |       |
| 演算の優先順位                               |       |
| エラーメッセージ                              |       |
| 計算を始める前に P.14                         |       |
| 基本計算 P.15                             |       |
| 四則演算                                  |       |
| メモリ計算 P.16                            |       |
| 分数計算                                  |       |
| ハーセント計算 P.18                          |       |
|                                       |       |
| F.20<br>単位換管 P.24                     |       |
| 工学表示計算                                |       |
| 小数点以下桁数指定、有効桁数指定、                     |       |
| および内部数値丸め P.26                        |       |
| 関数計算 P.27                             |       |
| 二乗、ルート、三乗、三乗根、べき乗、べき乗根、               |       |
| 逆数、π                                  |       |
| 用度単位发換                                |       |
| 二用))                                  |       |
| 対象、 日然対象、 指象、 LOyab F.29              |       |
| 複素数計算                                 |       |
| n進計算と論理演算P.32                         |       |
| 統計計算 P.34                             |       |
| 標準偏差 P.35                             |       |
| 回帰計算P.35                              |       |
| 分布計算                                  |       |
| 順列、組合せ、階乗、乱数発生                        |       |
| 」力程式計算                                |       |
| ンルノ (                                 |       |
| 数式 时豆球機能                              |       |
| 福分計算 P 47                             |       |
| 行列計算                                  |       |
| ベクトル計算 P 52                           |       |
|                                       |       |
| 電池の交換                                 |       |

\_

キー配列

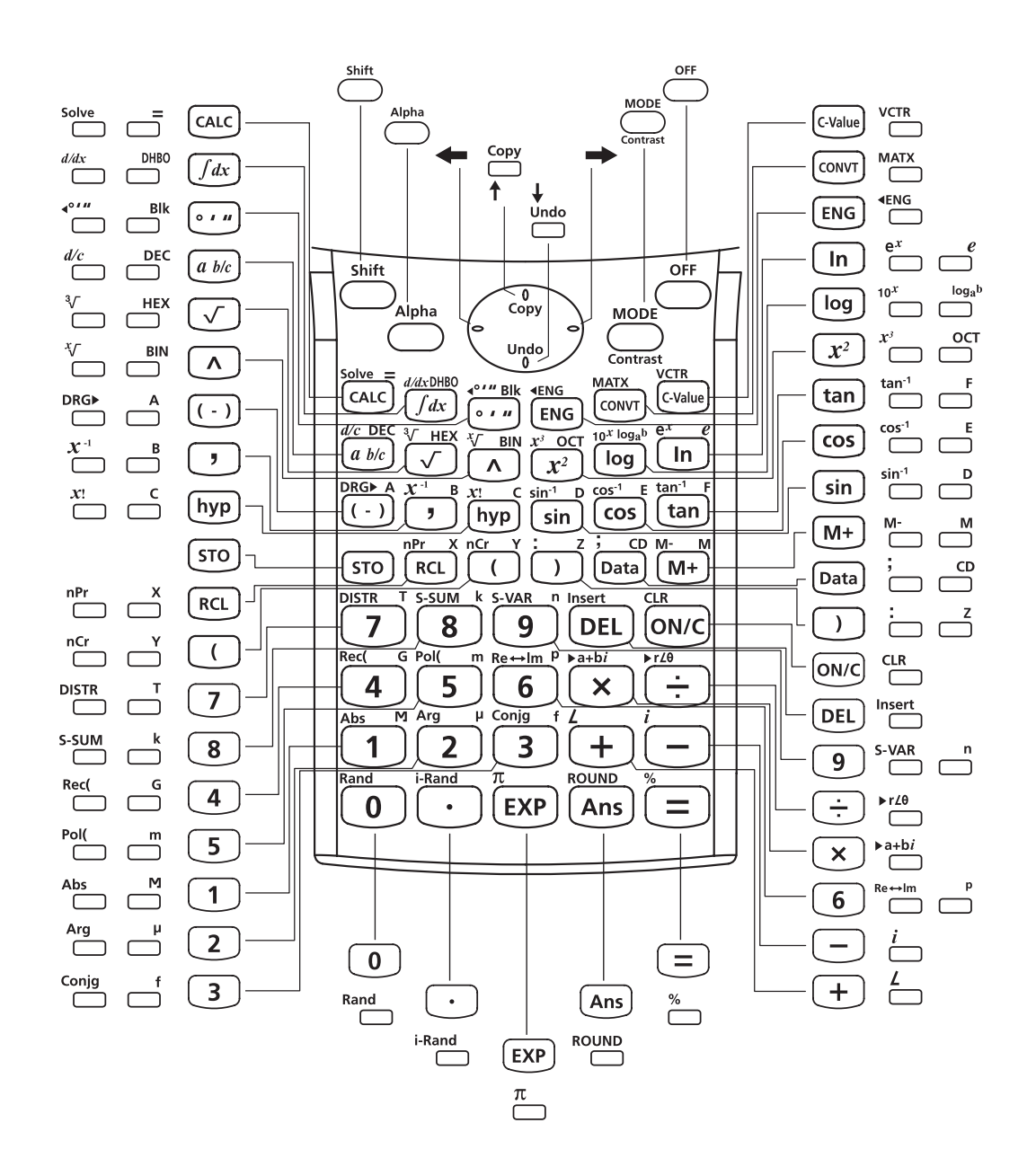

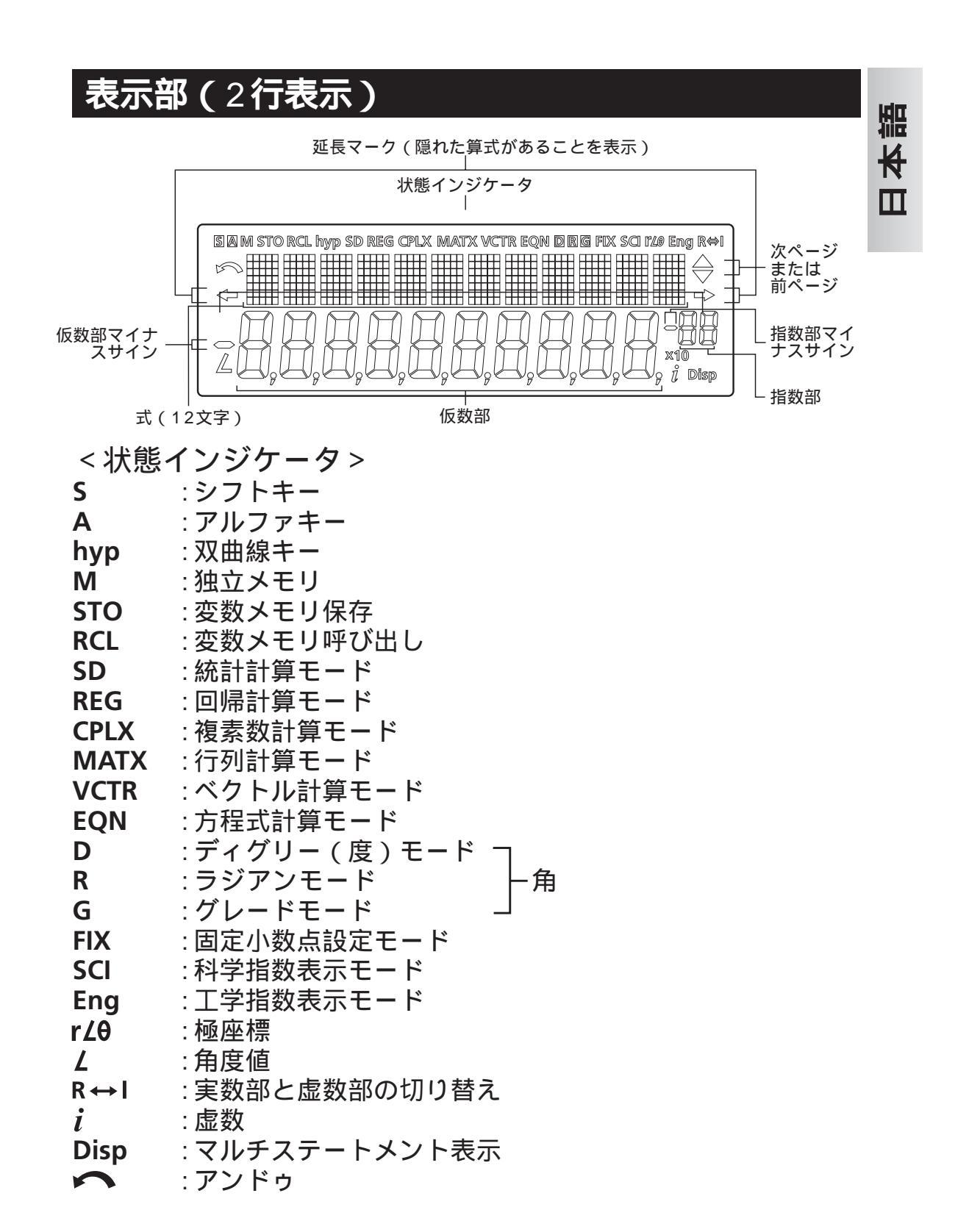

# ご使用になる前に

### 電源ON/OFF

- 最初の操作:
  - 1. 電池絶縁シートを引き出してください。計算機の電源を入れ ることができるようになります。
  - ボールペン等の先の尖ったもので本体裏面のリセットボタン を押してください。

○ (電源ON/クリア):これを押すと、計算機の電源がオンになります。
 ○ (電源OFF):これを押すと、計算機の電源がオフになります。

■ オートパワーオフ機能 本機は約7分間操作を行ないませんと、むだな電源消費を防ぐた めに自動的に電源が切れ、表示が消えます。この場合は、 ○N/C キ ーを押せば、再び電源が入ります。

### 表示コントラスト調整

Shift contrastを押してください。以下の表示が現れ、液晶ディスプレイのコントラストを調整できます。

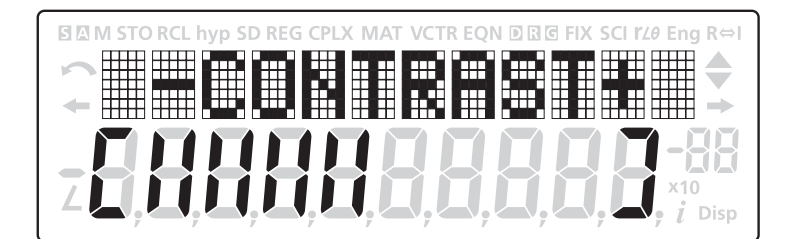

◆ を押すと、ディスプレイのコントラストが暗くなります。
 ◆ を押すと、ディスプレイのコントラストが明るくなります。
 調整後 ONCCを押すと、計算画面に戻ります。(0. が表示されます。)
 調整後 ONCC を押すと、演算中の内容が表示されます。

### 入力容量

F-788dxには、計算を行なうための最大79ステップの記憶領域が あります。数字キー、演算キー、科学計算キー、または を押す たびに、1ステップとなります ご (の) のように2つのキー 操作によって1つの機能を呼び出す場合は2キー入力で1ステップと なります。

72番目のステップから、カーソルが [\_] から [■] に変わり、メモ リが残り少なくなっていること知らせます。1つの計算で79ステッ プを超える計算を入力する必要がある場合には、その計算を2つに 分けて、計算を行なってください。 モード選択

└── を押して計算モードの選択を開始します。以下の表示が現れます。

語

₩

Ш

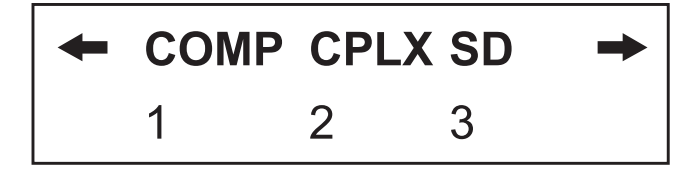

← → または <sup>™™</sup>を押すと、次(または前)のモード選択ページに 行くことができます。

以下の表に、モード選択メニューを示します。

| 操作                    |                    | モード             | 液晶ディスプレイ<br>インジケータ | 参照<br>ページ |
|-----------------------|--------------------|-----------------|--------------------|-----------|
| MODE 1                | COMP               | 通常計算            |                    | P15       |
|                       | CPLX               | 複素数計算           | CPLX               | P30       |
| MODE 3                | SD                 | 統計計算            | SD                 | P34       |
| MODE MODE 1           | REG                | 回帰計算            | REG                | P35       |
|                       | BASE               | n進計算            | d / h / b / o      | P32       |
| MODE MODE 3           | EQN                | 方程式計算           | EQN                | P41       |
| MODE MODE MODE 1      | MATX               | 行列計算            | MATX               | P48       |
| MODE MODE MODE 2      | VCTR               | ベクトル計算          | VCTR               | P52       |
| MODE MODE MODE 1      | Deg                | Degree(度・ディグリー) | D                  | P28       |
| MODE MODE MODE 2      | Rad                | Radian(ラジアン)    | R                  | P28       |
| MODE MODE MODE 3      | Gra                | Grade(グレード)     | G                  | P28       |
| MODE + 1              | Fix                | 固定小数点           | FIX                | P26       |
| <sup>MODE</sup> ← ← 2 | Sci                | 科学指数表示          | SCI                | P26       |
| MODE <b>←  → 3</b>    | Norm               | 工学指数表示          |                    | P26       |
|                       | Disp <sup>*1</sup> | 表示セットアップ選択      |                    |           |

\*<sup>1</sup>Disp:「表示セットアップ選択」オプション

- 先頭ページ: 1 [Eng ON]または 2 [Eng OFF]を押して、工学 指数表示をオンまたはオフにします。
  - ▶ : 1 [ab/c]または 2 [d/c]を押して、帯分数または仮 分数表示を指定します。
  - ◆ → : 1 [Dot]または 2 [Comma]を押して、小数点表示 設定を切り替えます。
    - [Dot] :小数点はドット(点)で、3桁区切りは カンマ(,)で表示
    - [Comma]: 小数点はカンマ(,)で、3桁区切りは ドット(点)で表示

・計算モードの確認及びクリア方法についてはP14をご参照ください。

#### 表示方法設定

本機は、最大10桁の演算結果を表示できます。整数部が10桁を超 える演算結果は、自動的に指数表示されます。

#### 例:1.23 x10-03に関して表示方法を変更する。

| 表示設定           | 操作              | 表示(下の行)                        |
|----------------|-----------------|--------------------------------|
| 初期設定:          |                 |                                |
| Norm 1, EngOFF | 123 🗴 💿 00001 🖃 | <b>1.23</b> x10 <sup>-03</sup> |
| 科学表示:          |                 |                                |
| 有効桁: "5"       | MODE ← ← 2 5    | 1.2300 x10 <sup>-03</sup>      |
| 指数表示:Norm 2    |                 | 0.00123                        |
| 固定小数桁:"7"      |                 | 0.0012300                      |

\*Norm1, 2についてはP26をご参照ください。

**例**:1.23 x10<sup>-03</sup> = 1.23 m(ミリ)

| 表示設定        | 操作                 | 表示           |
|-------------|--------------------|--------------|
| 工学指数表示:ON   |                    | 123x.00001 m |
|             |                    | 1.23         |
| 工学指数表示のない表示 | Shift <b>4</b> ENG | 123x.00001   |
|             |                    | 0.00123      |

入力編集

← → (DEL) Insert Undo

新しい入力は、上(入力)の行の左から始まります。入力が12桁を 超えると、行が右にスクロールしていきます。 ← → を押すと、上 (入力)の行でカーソルがスクロールし、必要に応じて入力を編集 することができます。

例(編集中): 1234567 + 889900

入力の置換(1234567 → 1234560)

| 表示設定         | 操作 | 表示(下の行)                        |
|--------------|----|--------------------------------|
| "7"が点滅するまで押す | +  | 123456 <u>7</u> +8899 <b>→</b> |
| "0" に置換      | 0  | 1234560 <u>+</u> 8899 <b>→</b> |

削除(1234560 → 134560)

|               |          |                           | 盟 |
|---------------|----------|---------------------------|---|
| "2" が点滅するまで押す | <b>←</b> | 1234560+8899 →            | × |
| "2"が削除される     | DEL      | ∽ 1 <u>3</u> 4560+88990 → |   |

挿入(889900 → 2889900)

| "8"が点滅するまで押す            | <b>→</b>     | 134560+ <u>8</u> 8990 <b>→</b> |
|-------------------------|--------------|--------------------------------|
| "8"と[]が交互に点滅            | Shift Insert | 134560+ <mark>8</mark> 8990 ➡  |
| " 2 " を挿入する、" 8 " はまだ点滅 | 2            | 134560+2 <mark>8</mark> 899 →  |

アンドゥ(889900)

| "889900 "をクリアする、ひは<br>まだ点滅している | ON/C       | ∽ 134560+2 <sup>[]</sup> |
|--------------------------------|------------|--------------------------|
| " 889900 " を回復する。              | Shift Undo | ← 560+2889900[]          |

- ● で入力を削除したり、 で入力をクリアした後には、 アイコンが表示部に示されます。
- Shift Under でアンドゥすることによって、最大79の 回目 削除入力を回復したり、クリアされた部分を元通りにして前の表示に戻ることができます。
- ■L...●NC を押して文字を削除してから表示をクリアした場合、 最後の●NC クリア文字の回復からアンドゥが優先され、その後 に削除文字が続きます。
- 置換及び挿入後のアンドゥはできません。

リプレイ、コピー、マルチステートメント

リプレイ

- 計算式と演算結果を保存できるリプレイメモリ容量は128バイトです。
- 計算実行後に、自動的に計算式と演算結果がリプレイメモリに 保存されます。
- ↑(または ↓)を押すことによって、実行された計算式と演算 結果をリプレイすることができます。
- 以下を行うと、リプレイメモリがクリアされます。
  - i) Shift CLR 2(または3) = で計算機設定をリセットする。
    - ii) 計算モードを切り替える。
- コピー
  - 前の計算式(ステートメント)のリプレイ後に
     ご
     ご
     ご
     ご
     ご
     ご
     ご
     ご
     ご
     ご
     ご
     ご
     ご
     ご
     ご
     ご
     ご
     ご
     ご
     ご
     ご
     ご
     ご
     ご
     ご
     ご
     ご
     ご
     ご
     ご
     ご
     ご
     ご
     ご
     ご
     ご
     ご
     ご
     ご
     ご
     ご
     ご
     ご
     ご
     ご
     ご
     ご
     ご
     ご
     ご
     ご
     ご
     ご
     ご
     ご
     ご
     ご
     ご
     ご
     ご
     ご
     ご
     ご
     ご
     ご
     ご
     ご
     ご
     ご
     ご
     ご
     ご
     ご
     ご
     ご
     ご
     ご
     ご
     ご
     ご
     ご
     ご
     ご
     ご
     ご
     ご
     ご
     ご
     ご
     ご
     ご
     ご
     ご
     ご
     ご
     ご
     ご
     ご
     ご
     ご
     ご
     ご
     ご
     ご
     ご
     ご
     ご
     ご
     ご
     ご
     ご
     ご
     ご
     ご
     ご
     ご
     ご
     ご
     ご
     ご
     ご
     ご
     ご
     ご
     ご
     ご
     ご
     ご
     ご
     ご
     ご
     ご
     ご
     ご

#### マルチステートメント

- コロン 一 を用いることによって、2つ以上の計算式を同時に 入力することができます。
- 最初に実行されたステートメントには、[Disp]インジケータが 付きます。最後のステートメントの実行後に、[Disp]アイコン が消えます。

例:

| 操作                                                                | 表示(上の行)             | 表示(下の行)             |
|-------------------------------------------------------------------|---------------------|---------------------|
| 8 + 9 =                                                           | 8 + 9               | 17.                 |
| $5 \times 2 \stackrel{\text{shift}}{\frown} \frac{1}{\Box} + 6 =$ | 5 x 2               | 10. <sub>Disp</sub> |
| =                                                                 | Ans + 6             | 16.                 |
| ↑ ↑ Shift Copy                                                    | 9 : 5 x 2 : Ans + 6 | 17.                 |
| =                                                                 | 8 + 9               | 17. <sub>Disp</sub> |
| Ξ                                                                 | 5 x 2               | 10. <sub>Disp</sub> |
| Ξ                                                                 | Ans + 6             | 16.                 |

#### 計算スタック数

- ■本機は、「スタック」と呼ばれるメモリエリアを用いて、計算時 に優先順位に従って数値(数)と演算命令(関数等)を一時的に 保存します。
- 数値用スタックは10レベル、演算命令用のスタックは24レベルです。スタックの容量を超える計算を実行しようとすると、スタックエラー [Stack ERROR]が発生します。
- 一行列計算では、最大2レベルの行列スタックが利用可能です。行列の2乗、3乗、および逆行列では、1レベルの行列スタックを使用します。
- 計算は「演算順序」に従って順番に実行されます。計算された数 値又は演算命令は、スタックの中から消去されます。

## 演算範囲・演算桁数・精度

内部演算桁数:最大16桁 精度:原則として1回の計算につき10桁目の誤差,±1 出力範囲:±1x10<sup>-99</sup>~±9.999999999x10<sup>99</sup>

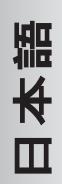

| 関数              |                                                          | 入力範囲                                                    |  |  |
|-----------------|----------------------------------------------------------|---------------------------------------------------------|--|--|
| sin x           | Deg                                                      | $0 \le  \mathbf{x}  \le 4.499999999 \mathbf{x} 10^{10}$ |  |  |
|                 | Rad                                                      | 0 ≤   x   ≤ 785398163.3                                 |  |  |
|                 | Grad                                                     | Grad $0 \le  x  \le 4.999999999x10^{10}$                |  |  |
| cos x           | Deg                                                      | $0 \le  \mathbf{x}  \le 4.50000008 \mathbf{x} 10^{10}$  |  |  |
|                 | Rad                                                      | 0 ≦   x   ≦ 785398164.9                                 |  |  |
|                 | Grad                                                     | $0 \le  x  \le 5.00000009 \times 10^{10}$               |  |  |
| tan x           | Deg                                                      | x =90(2n-1)の時を除いて、sinxと同じ                               |  |  |
|                 | Rad                                                      | x = /2(2n-1)の時を除いて、sinxと同じ                              |  |  |
|                 | Grad                                                     | x =100(2n-1)の時を除いて、sinxと同じ                              |  |  |
| sin⁻¹x          | 0 ≦   x                                                  | ≦1                                                      |  |  |
| cos⁻¹x          |                                                          |                                                         |  |  |
| tan⁻¹x          | 0 ≦   x                                                  | ≦ 9.9999999999x10 <sup>99</sup>                         |  |  |
| tanhx           |                                                          |                                                         |  |  |
| sinhx           | 0 ≤   x   ≤ 230.2585092                                  |                                                         |  |  |
| coshx           |                                                          |                                                         |  |  |
| sinh⁻¹x         | $0 \le  \mathbf{x}  \le 4.99999999910^{99}$              |                                                         |  |  |
| cosh⁻¹x         | $1 \le x \le 4.999999999x 10^{99}$                       |                                                         |  |  |
| tanh⁻¹x         | $0 \le  \mathbf{x}  \le 9.999999999  \mathbf{x} 10^{-1}$ |                                                         |  |  |
| logx            | $0 < x \le 9.999999999x 10^{99}$                         |                                                         |  |  |
| Inx             |                                                          |                                                         |  |  |
| 10 <sup>×</sup> | $-9.999999999x10^{99} \le x \le 99.99999999$             |                                                         |  |  |
| e <sup>x</sup>  | $-9.999999999x10^{99} \le x \le 230.2585092$             |                                                         |  |  |
| $\sqrt{X}$      | $0 \le x < 1x10^{100}$                                   |                                                         |  |  |
| X <sup>2</sup>  | x   < 1x10 <sup>50</sup>                                 |                                                         |  |  |
| X <sup>3</sup>  | x   ≦ 2.1544346933x10 <sup>33</sup>                      |                                                         |  |  |
| 1/x             | x   < 1x10 <sup>100</sup> ; x <b>≒</b> 0                 |                                                         |  |  |
| ∛ <b>x</b>      | x   < 1x10 <sup>100</sup>                                |                                                         |  |  |
| X!              | 0≦x≦69 (x は整数)                                           |                                                         |  |  |

| 関数                 | 入力範囲                                                        |  |
|--------------------|-------------------------------------------------------------|--|
| nPr                | 0≦n < 1x10 <sup>10</sup> , 0≦r ≦n (nとrは整数)                  |  |
|                    | $1 \leq \{n!/(n-r)!\} \leq 1 \times 10^{100}$               |  |
| nCr                | 0≦n < 1x10 <sup>10</sup> , 0≦r≦n (nとrは整数)                   |  |
|                    | $1 \leq [n!/\{r!(n-r)!\}] \leq 1 \times 10^{100}$           |  |
| Pol(x,y)           | $ x ,  y  \le 9.999999999x10^{49}$                          |  |
|                    | $(x^2 + y^2) \le 9.9999999999x 10^{99}$                     |  |
| Rec(r, θ)          | $0 \le r \le 9.999999999x10^{99}$                           |  |
|                    | θ : sinxと同じ                                                 |  |
| 0 ; ;;             | a  , b, c < 1x10 <sup>100</sup>                             |  |
|                    | 0≦b, c                                                      |  |
| < ° '"             | $ x  \le 1x10^{100}$                                        |  |
|                    | 10進 ↔ 60進変換                                                 |  |
|                    | 0°0°0° ≦   x   ≦ 999999°59°                                 |  |
| ^(x <sup>y</sup> ) | x>0: $-1x10^{100} \le y \log x \le 100$                     |  |
|                    | x=0: $y > 0$                                                |  |
|                    | x<0: y=n,1/(2n+1), (nは整数),                                  |  |
|                    | ただし:-1x10 <sup>100</sup> < y log   x   < 100                |  |
| $x \sqrt{y}$       | y>0: x ≠ 0                                                  |  |
|                    | -1x10 <sup>100</sup> < (1/x) log y < 100                    |  |
|                    | y=0: x > 0                                                  |  |
|                    | y<0: x=2n+1,1/n (n ≒ 0, nは整数)                               |  |
|                    | ただし: -1x10 <sup>100</sup> < (1/x) log   y   < 100           |  |
| a <sup>b</sup> /c  | 整数、分子、分母の合計が10桁以下                                           |  |
|                    | <ul><li>(除算記号を含む)。</li></ul>                                |  |
| SD                 | $ x  < 1x10^{50}$ ,                                         |  |
| (REG)              | $ y  < 1 \times 10^{50}$ ,                                  |  |
|                    | $ n  < 1 \times 10^{100}$                                   |  |
|                    | $x\sigma_n, y\sigma_n, x, y:n \neq 0$                       |  |
|                    | xo <sub>n-1</sub> , yo <sub>n-1</sub> , A, B, r, : n ≠ 0, 1 |  |
| Base-n             | BIN: 止 : 0~0111 1111 1111 1111 1111 1111 1111               |  |
|                    | 頁 : 1000 0000 0000 0000 0000 0000 0000 0                    |  |
|                    |                                                             |  |
|                    | DEC: IF: $U \sim 214/48364/$                                |  |
|                    | 貝:-214/48364/~-1                                            |  |
|                    |                                                             |  |
|                    | 貝:200 0000 0000~3// //// ////                               |  |
|                    |                                                             |  |
|                    | 貝 : 8000 0000~ FFFF FFFF                                    |  |

\*1回の計算では、計算誤差は10桁目で $\pm$ 1です。指数表示の場合、 誤差は最下位桁において $\pm$ 1となります。連続計算の場合には誤差 が累積され、そのため誤差がより大きくなることがあります。 ( $^{(X^{y})}$ 、 $^{x}\sqrt{y}$ 、x!、nPr、nCr等で内部連続計算が実行される場合に も当てはまります。)関数の特異点と変曲点の近くでは、誤差が累 積され、大きくなることがあります。

日本語

#### 演算の優先順位

本機は、自動的に演算優先順位を判断します。そのため、書かれて いる通りに数式を入力することができ、演算優先順位は次のように なります。

| 1) | 座標変換        | : Pol(x, y), Rec(r, θ)     |
|----|-------------|----------------------------|
|    | 微分・積分       | : d/dx, ∫dx                |
|    | 正規分布        | : P( , Q( , R(             |
|    | 変数aとbを伴なう対数 | : log <sub>a</sub> b(a, b) |
|    | ランダム整数生成    | : i~Rand(A, B)             |

2) A タイプ関数
 3乗、2乗、逆数、階乗 : x<sup>3</sup>, x<sup>2</sup>, x<sup>-1</sup>, x!, °' "
 工学指数表示
 正規分布 : →t
 統計の推定値の計算 : x̂, x̂<sub>1</sub>, x̂<sub>2</sub>, ŷ
 角度単位変換 : DRG ▶
 単位換算

Aタイプ関数を実行する場合は、数値を入力してから、上記の 関数キーを押してください。

- 3) 累乗と累乗根 : ∧(x<sup>y</sup>), √
- 4) 分数 : a b/c, b/c
- 5) 、e(自然対数底)、変数メモリ、科学定数の直前の乗算省略: 2π, 3e, 5A, Aπ, など。
- 6) Bタイプ関数

  √, <sup>3</sup>√, log, ln, e<sup>x</sup>, 10<sup>x</sup>, sin, cos, tan, sin<sup>-1</sup>, cos<sup>-1</sup>, tan<sup>-1</sup>, sinh, cosh, tanh, sinh<sup>-1</sup>, cosh<sup>-1</sup>, tanh<sup>-1</sup>, (–), d, h, b, o, Neg, Not, Det, Trn, arg, Abs, Conjg.
  Bタイプ関数を実行する場合は、上記の関数キーを押してから、数値を入力してください。
- 7) Bタイプ関数の前の乗算省略: 2√3, Alog2, など。

- 8) 順列(nPr)、組合せ(nCr)、角度(∠)
- 9) ドット(・)
- 10) 乗除算:×,÷
- 11) 加減算:+,-
- 12) 論理積: (and)
- 13) 論理和(or)、排他的論理和(xor)、排他的論理和の否定(xnor)

同じ優先順位の演算は右から左に実行されます。 例:  $e^{In\sqrt{120}} \rightarrow e^{In(\sqrt{120})}$ 。他の演算は左から右に実行されます。

括弧内の演算は最初に実行されます。負数が計算に含まれている場合には、負数を括弧内に入れる必要がある場合があります。 例: ①(-2)<sup>4</sup> = 16、②-2<sup>4</sup> = -16

① は後置の関数 X<sup>2</sup> の優先順位が、負符号よりも高いため、(-2)<sup>4</sup>と入 力することが必要です。

#### エラーメッセージ

本機の容量を超える演算を実行しようとしたり、不適切な入力が行なわれた場合、エラーメッセージが表示されます。エラーメッセージが表示されている間は、本機はロックされ、使用できません。 ■ 「on/clを押すと、エラーがクリアされます。

■ ← または → を押すと、エラーの下にカーソルが置かれた状態 で計算が表示され、それに応じてエラーを修正することができます。

| エラーメッセージ   | 原因                                                                                                    | 処置                                                                              |
|------------|----------------------------------------------------------------------------------------------------|---------------------------------------------------------------------------------|
| Math ERROR | <ul> <li>演算結果が許容計算範<br/>囲を超えている。</li> <li>許容入力範囲を超える<br/>値を用いて計算を実行<br/>しようとした。</li> <li>数学的に誤った演算(0<br/>による除算等)を実行<br/>しようとした。</li> </ul> | 入力値をチェックし、それ<br>らがすべて許容範囲内にあ<br>ることを確認してください。<br>使用しているメモリエリア<br>の値に特に注意してください。 |

| エラーメッセージ     | 原因                                                                                                  | 処置                                                                                 | ил  |
|--------------|----------------------------------------------------------------------------------------------------|------------------------------------------------------------------------------------|-----|
| Stack ERROR  | 数値用スタックまたは演算<br>命令用スタックの容量を越<br>えている。                                                               | 計算を簡素化してくださ<br>い。数値用スタックは10<br>レベル、演算命令用スタ<br>ックは24レベルです。計算<br>式を2つ以上に分けてくだ<br>さい。 | 日本部 |
| Syntax ERROR | 入力した算式に誤りがあ<br>る。                                                                                   | ◆ または → を押して、<br>エラー箇所を表示させ、算<br>式を訂正してください。                                       |     |
| Arg ERROR    | 引数の使い方が不適当。                                                                                         | ◆ または → を押して、<br>エラー箇所を表示させ、<br>必要な修正を行ってくだ<br>さい。                                 |     |
| Dim ERROR    | <ul> <li>・行列またはベクトル計算<br/>で、次元(行、列)が3<br/>を超えている。</li> <li>・不適切な行列/ベクトル計<br/>算を実行しようとした。</li> </ul> | ◆ または → を押して、<br>エラー箇所を表示させ、<br>次元を指定し直してくだ<br>さい。                                 |     |
| Solve ERROR  | 解機能によって計算結果を<br>得ることができない。                                                                          | ◆または → を押して、<br>エラーの原因の部分を表示<br>し、必要な修正を行ってく<br>ださい。                               |     |

## 計算を始める前に

■ 現在の計算モードを確認します 計算を始める前に、現在の計算モード(CPLX、SD等)と角度単位 設定(Deg、Rad、Gra)を示す状態インジケータを必ず確認してく ださい。

■ 計算モードを初期設定に戻します

Shift □ 2 (Mode) = を押すことによって、計算モードを初期設定に戻すことができます。

| 計算モ  | ード   | : | COMP          |
|------|------|---|---------------|
| 角度単位 | 位設定  | : | Deg           |
| 指数表  | 示設定  | : | Norm 1, Engオフ |
| 複素数  | 表示設定 | : | a+b <i>i</i>  |
| 分数表  | 示設定  | : | a b/c         |
| 小数点  | 表示設定 | : | Dot           |

この操作によって、変数メモリがクリアされることはありません。

■ 計算機を初期化します

以下のキー操作を行うことによって、計算機を初期化することがで きます。(すべてのモード、設定が初期状態に戻り、リプレイメモ リ、変数メモリの内容もクリアされます。)

# 基本計算

■ 基本計算を行う場合は、<sup>MOME</sup> ① を押してCOMPモードにします。
 ■ 計算中には、メッセージ[PROCESSING]が表示されます。

#### 四則演算

+ - × ÷

- 負の値(負の指数を除く)を計算する場合は、値を括弧内に入れ てください。
- ・負の値を入力する際は(-)を使用します。

| 計算式                                              | 操作              | 表示(計算結果)                     |
|--------------------------------------------------|-----------------|------------------------------|
| (-2.5) <sup>2</sup>                              | ( (-) 2 • 5 )   |                              |
|                                                  |                 | 6.25                         |
| (4 x 10 <sup>75</sup> )(-2 x 10 <sup>-79</sup> ) | 4 EXP 7 5 X (-) |                              |
|                                                  | 2 EXP (-) 7 9 = | <b>-8</b> x10 <sup>-04</sup> |

- ・本機は24レベルの挿入式をサポートしています。
- 計算が 三 またはM+で終わる場合には、閉じ括弧 ) を省略することができます。

| 計算式               | 操作                | 表示(計算結果)    |
|-------------------|-------------------|-------------|
| (tan - 45) ÷ (-2) | tan (-) 4 5 ÷ (-) |             |
|                   | 2 =               | 0.5         |
| tan (- 45 ÷ -2)   | tan ( (-) 4 5 ÷   |             |
|                   |                   | 0.414213562 |

! ① の数が ( より多い場合には、[Syntax ERROR]となります。

### メモリ計算

語

₩

Ш

変数メモリ

- データ、演算結果、定数を保存する、20の変数メモリ(0~9、 A~F、M、X、Y、Z)があります。
- ・数値をメモリに保存する場合は、 5™ + 変数メモリを押します。
- ・メモリ値を呼び出す場合は、 RL + 変数メモリを押します。
- **0** 500 + 変数メモリを押すことによって、メモリの内容をクリアすることができます。
- 例: 23+7(Aに保存)、サインの計算(メモリA)、メモリAのク リア

| 計算操作         | 表示(上の行)      | 表示(下の行) |
|--------------|--------------|---------|
| 23 + 7 sto A | 23+7 ➡ A     | 30.     |
| sin RCL A =  | sin A        | 0.5     |
|              | 0 <b>→</b> A | 0.      |

独立メモリ

- ・ 独立メモリ □ は、変数メモリと同じメモリエリアを使用しています。これは、累計を計算するのに便利です。 №+(メモリに数値を加算)または □ (メモリから数値を減算)を押すだけでよく、計算機の電源をオフにしてもメモリの内容が保持されます。
- ・ 独立メモリ(M)の内容をクリアする場合は、 
   ● □ と入 力します。
- ! メモリ値をすべてクリアしたい場合は、<sup>Shift</sup> □ 1 (Mcl) = を 押してください。

ラストアンサメモリ

- 続いて以下のキー(+、-、×、÷、x<sup>2</sup>、x<sup>3</sup>、x<sup>-1</sup>、x!、DRG▶、 (x<sup>y</sup>)、<sup>x</sup>、nPr、nCr)を押すと、表示値が[Ans]とオペレータキ ーに変更されます。そして、直前のラストアンサメモリを使用し て新しい計算を実行することができます。

| 計算操作             | 表示(上の行)          | 表示(下の行)  |
|------------------|------------------|----------|
| 1 2 3 + 4 5 6 M+ | 123+456M+        | 579.     |
|                  | Ans <sup>2</sup> | 335,241. |

 Ans を押すことによって、最後に保存されたラストアンサメモリ を呼び出して使用することができます。

| 計算操作           | 表示(上の行)      | 表示(下の行)  |
|----------------|--------------|----------|
| 789900 — Ans = | 789900 – Ans | 454,659. |

! 演算結果がエラーの場合には、ラストアンサメモリは更新されません。

分数計算

 $\begin{bmatrix} a & b/c \end{bmatrix}$ 

分数、小数点、帯分数、仮分数の間で表示を切り替えることができ ます。

#### 分数計算、分数 ↔ 小数点表示切り替え

| 例                                                        | 操作                              | 表示(下の行)   |
|----------------------------------------------------------|---------------------------------|-----------|
| $1\frac{2}{2} + \frac{5}{2} = 2\frac{1}{2}$              | 1 <i>a b/c</i> 2 <i>a b/c</i> 3 |           |
|                                                          | + 5 <i>a b/c</i> 6 =            | 2 _1 _ 2. |
| $2\frac{1}{2} \leftrightarrow 2.5$ (分数 $\leftrightarrow$ |                                 | 2.5       |
| 小数点)                                                     |                                 | 2 ∟1 ⊔ 2. |

- 演算結果の総桁数(整数+分子+分母+除算記号)が10を越える 場合には、自動的に小数点表示されます。
- 分数計算に小数が混じっている場合には、演算結果は小数点表示 されます。

### 小数点 ↔ 帯分数 ↔ 仮分数表示切り替え

| 例                                   | 操作                                         | 表示(下の行) |
|-------------------------------------|--------------------------------------------|---------|
| $5.25 \leftrightarrow 5\frac{1}{4}$ | 5 • 25 =                                   | 5.25    |
| (小数点 ↔ 帯分数)                         | <i>a b/c</i>                               | 5_1_4.  |
| (帯分数 \leftrightarrow 仮分数)           | $ \overset{\text{shift}}{\bigcirc} a b/c $ | 21」4.   |

・表示切り替えには2秒かかることがあります。

! 分数計算結果(演算結果が1より大きい場合)表示を、帯分数また は仮分数で指定することができます。 ← [Disp] 1 → を押し てから、帯分数で表示させるか仮分数で表示させるかを設定して ください。

日本語

1 a b/c : 帯分数

2 b/c : 仮分数

! 仮分数[d/c]表示を選択して帯分数を入力すると、[Math ERROR]
 となります。

### パーセント計算

~

以下のパーセント計算を実行することができます。

基本

: ある値のパーセントの計算 (A ≥ B <sup>Shift</sup> <sup>2</sup> ). : ある値の別の値に対するパーセント (A ÷ B <sup>Shift</sup> <sup>2</sup> ).

| 例                  | 操作                          | 表示 (上の行)     | 表示(下の行) |
|--------------------|-----------------------------|--------------|---------|
| 820の25%の計算         | 820 × 25 <sup>Shift</sup> % | 820 x 25 %   | 205.    |
| 750の1250に<br>対する割合 | 750 ÷ 1250 <sup>shift</sup> | 750 ÷ 1250 % | 60.     |

割増:値AをB%割増 (A × B <sup>Shift</sup> ~ + ) 割引:値AをB%割引 (A × B <sup>Shift</sup> ~ 一 )

| 例         | 操作                                       | 表示(上の行)      | 表示(下の行) |
|-----------|------------------------------------------|--------------|---------|
| 820を25%割増 | 820 x 25 <sup>Shift</sup> <sup>%</sup> + | 820 x 25 % + | 1,025.  |
| 820を25%割引 | 820 x 25 <sup>Shift</sup> <sup>%</sup>   | 820 x 25 % – | 615.    |

増加割合 : AをBに加えた場合のBの増加割合は:  $\left[\frac{A+B}{B}\right] \times 100\% (A + B \stackrel{\text{shift}}{\frown} )$ 

変化率 : AがBに変化した場合のAからBの変化率は:  $\left[\frac{B-A}{A}\right]$ % (A - B  $\stackrel{\text{Shift}}{\frown}$ )

| 例                               | 操作                         | 表示(上の行)     | 表示(下の行) |
|---------------------------------|----------------------------|-------------|---------|
| 300を750に加え<br>た場合の750<br>の増加割合は | 300 + 750 <sup>Shift</sup> | 300 + 750 % | 140.    |
| 25が30に増加<br>した場合の25<br>の変化率は    | 30 — 25 💍 🗂                | 30 – 25 %   | 20.     |

```
比率 : 計算式中の各部分の比率
A+B+C=Dの場合
AはDのa% (a= AD ×100%)
```

**例**: 25+85+90=200 (100%)の場合に各部分の比率を計算する と、25の比率は12.5%、85の比率は42.5%、90の比率は45%。

| 操作                                                                                                    | 表示(上の行)             | 表示(下の行) |
|----------------------------------------------------------------------------------------------------|---------------------|---------|
| 25 + 85 + 90 sto * —                                                                                                 | 25+85+90 <b>→</b> A | 200.    |
| 25÷ RCL * A Shift %                                                                                                  | 25 ÷ A %            | 12.5.   |
| 85÷ RCL * A Shift %                                                                                                  | 85 ÷ A %            | 42.5.   |
| $90$ $\div$ $\stackrel{Alpha}{\frown}$ $*$ $\stackrel{A}{\frown}$ $\stackrel{Shift}{\frown}$ $\stackrel{\%}{\frown}$ | 90 ÷ A %            | 45.     |

\* 値の合計を変数メモリに保存してから、 ℝ または <sup>Δlpha</sup>と変数メモリを押すことによって、値を呼び出して使用することができます。

### 度分秒(60進数)計算

度(時間)、分、秒キーを用いることによって、60進(60進法表記法)計算を実行したり、60進数を10進数に変換できます。

#### 度分秒↔小数点

| 例                      | 操作                           | 表示(下の行)     |
|------------------------|------------------------------|-------------|
| 86°37' 34.2" ÷ 0.7 =   | 86 • • • 37 • • • 34.2 • • • |             |
| 123°45'6''             | ÷ 0.7 =                      | 123°45°6°.  |
| 123°45'6" →123.7516667 | <b>○</b> <i>и</i>            | 123.7516667 |
| 2.3456 → 2°20'44"      | 2.3456 = Shift *°'''         | 2°20°44.16  |

### 科学定数

#### C-Value)

語

₩

Ш

本機は合計79の科学定数を内蔵しており、 Genuel を押すことによって、 定数選択メニューに入る(またはメニューから出る)ことができま す。以下の表示が現れます。

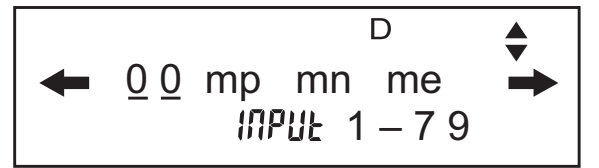

- ↑ または ↓ を押すことによって、次または前の定数メニュー選 択ページに移動することができます。
- ・定数を選択する場合は、← または → を押します。選択カーソル が左または右にシフトして定数記号に下線を付け、同時に、下線を 付けられた定数記号の値が下の表示行に示されます。
- ・ こを押すと、下線を付けられた定数記号が選択されます。
- ・ 選択カーソルが 00 に下線を付けているときに、定数番号(P21~23参照)を入力して = を押すと、即座に定数値を得ることができます。

| 操作                             | 表示                                                          |
|--------------------------------|-------------------------------------------------------------|
| <sub>C-Value</sub> (メニュー選択ページ) | ← <u>00</u> m <sub>p</sub> m <sub>n</sub> m <sub>e</sub>    |
| ↓ →                            | • 0.4 m <sub>µ</sub> $a_0$ h<br>1.8835314 $\times 10^{-28}$ |
| (選択確定)                         | m <sub>μ</sub><br>0.                                        |
| + C-Value 35                   |                                                             |
|                                | m <sub>μ</sub> + g<br>9.80665                               |

科学定数表

| 番号  | 定数                                                  | 記号               | 値                               | 単位                                  |
|-----|-----------------------------------------------------|------------------|---------------------------------|-------------------------------------|
| 1.  | 陽子質量                                                | m <sub>p</sub>   | 1.67262171 x10 <sup>-27</sup>   | kg                                  |
| 2.  | 中性子質量                                               | m <sub>n</sub>   | 1.67492728 x10 <sup>-27</sup>   | kg                                  |
| 3.  | 電子質量                                                | m <sub>e</sub>   | 9.1093826x10 <sup>-31</sup>     | kg                                  |
| 4.  | 中間子質量                                               | m <sub>µ</sub>   | 1.8835314x10 <sup>-28</sup>     | kg                                  |
| 5.  | ボーア半径 α / 4πR <b>∞</b>                              | a <sub>0</sub>   | 0.5291772108x10 <sup>-10</sup>  | m                                   |
| 6.  | プランク定数                                              | h                | 6.6260693 x10 <sup>-34</sup>    | Js                                  |
| 7.  | 核磁子 e $\hbar/2m_p$                                  | $\mu_{N}$        | 5.05078343 x10 <sup>-27</sup>   | J T <sup>-1</sup>                   |
| 8.  | ボーア磁子 e $\hbar$ / 2m $_{ m e}$                      | $\mu_{B}$        | 927.400949 x10 <sup>-26</sup>   | J T <sup>-1</sup>                   |
| 9.  | h / 2 π                                             | ħ                | 1.05457168 x10 <sup>-34</sup>   | Js                                  |
| 10. | 微細構造定数                                              | α                | 7.297352568x10 <sup>-3</sup>    |                                     |
|     | $e^2/4\pi\epsilon_0 hc$                             |                  |                                 |                                     |
| 11. | 古典電子半径 $\alpha^2 a_0$                               | r <sub>e</sub>   | 2.817940325 x10 <sup>-15</sup>  | m                                   |
| 12. | コンプトン波長 h/m <sub>e</sub> c                          | λc               | 2.426310238 x10 <sup>-12</sup>  | m                                   |
| 13. | 陽子磁気回転比 $2\mu_p/\hbar$                              | γ <sub>p</sub>   | 2.67522205 x10 <sup>8</sup>     | s <sup>-1</sup> T <sup>-1</sup>     |
| 14. | 陽子コンプトン波長 <i>h</i> /m <sub>p</sub> c                | λ <sub>c,p</sub> | 1.3214098555 x10 <sup>-15</sup> | m                                   |
| 15. | 中性子コンプトン波長 <i>h</i> /m <sub>n</sub> c               | λ <sub>c,n</sub> | 1.3195909067x10 <sup>-15</sup>  | m                                   |
| 16. | リュードベリ定数 α <sup>2</sup> m <sub>e</sub> c/2 <i>h</i> | R∞               | 10973731.568525                 | m <sup>-1</sup>                     |
| 17. | (統一)原子質量単位                                          | u                | 1.66053886 x10 <sup>-27</sup>   | kg                                  |
| 18. | 陽子磁気モーメント                                           | μ <sub>p</sub>   | 1.41060671x10 <sup>-26</sup>    | J T <sup>-1</sup>                   |
| 19. | 電子磁気モーメント                                           | μ <sub>e</sub>   | -928.476412 x10 <sup>-26</sup>  | J T <sup>-1</sup>                   |
| 20. | 中性子磁気モーメント                                          | μ <sub>n</sub>   | -0.96623645 x10 <sup>-26</sup>  | J T <sup>-1</sup>                   |
| 21. | 中間子磁気モーメント                                          | μμ               | -4.49044799 x10 <sup>-26</sup>  | J T <sup>-1</sup>                   |
| 22. | ファラデー定数 N <sub>A</sub> e                            | F                | 96485.3383                      | C mol <sup>-1</sup>                 |
| 23. | 素電荷                                                 | е                | 1.60217653x10 <sup>-19</sup>    | С                                   |
| 24. | アボガドロ定数                                             | NA               | 6.0221415x10 <sup>23</sup>      | mol <sup>-1</sup>                   |
| 25. | ボルツマン定数 R/N <sub>A</sub>                            | k                | 1.3806505 x10 <sup>-23</sup>    | J K <sup>-1</sup>                   |
| 26. | 理想気体のモル体積 RT/p                                      | Vm               | 22.413996 x10 <sup>-3</sup>     | m <sup>3</sup> mol <sup>-1</sup>    |
|     | T=273.15 K, p=101.325 kPa                           |                  |                                 |                                     |
| 27. | モル気体定数                                              | R                | 8.314472                        | J mol <sup>-1</sup> K <sup>-1</sup> |
| 28. | 真空中の光速度                                             | c <sub>0</sub>   | 299792458                       | m s <sup>-1</sup>                   |
| 29. | 第1放射定数 $2\pi hc^2$                                  | c <sub>1</sub>   | 3.74177138x10 <sup>-16</sup>    | W m <sup>2</sup>                    |
| 30. | 第2放射定数 hc/k                                         | c <sub>2</sub>   | 1.4387752 x10 <sup>-2</sup>     | m K                                 |

| 番号  | 定数                                                                     | 記号                | 值                               | 単位                                              |    |
|-----|------------------------------------------------------------------------|-------------------|---------------------------------|-------------------------------------------------|----|
| 31. | シュテファン・ボルツマン定数                                                         | σ                 | 5.670400x10 <sup>-8</sup>       | W m <sup>-2</sup> K <sup>-4</sup>               | 言語 |
| 32. | 真空の誘電率 1/μ <sub>0</sub> c <sup>2</sup>                                 | ε <sub>0</sub>    | 8.854187817 x 10 <sup>-12</sup> | F m <sup>-1</sup>                               | ₩  |
| 33. | 磁気定数                                                                   | μ <sub>0</sub>    | 1.2566370614x10 <sup>-6</sup>   | N A <sup>-2</sup>                               | Ш  |
| 34. | 磁束量子 h/2e                                                              | $\Phi_0$          | 2.06783372 x10 <sup>-15</sup>   | Wb                                              |    |
| 35. | 標準重力加速度                                                                | g                 | 9.80665                         | m s⁻²                                           |    |
| 36. | コンダクタンス量子 2e <sup>2</sup> / h                                          | G <sub>0</sub>    | 7.748091733x10 <sup>-5</sup>    | S                                               |    |
| 37. | 真空の特性インピーダンス<br>√μ <sub>0</sub> / ε <sub>0</sub> = μ <sub>0</sub> c    | Z <sub>0</sub>    | 376.730313461                   | Ω                                               |    |
| 38. | 摂氏温度                                                                   | t                 | 273.15                          |                                                 |    |
| 39. | ニュートン重力定数                                                              | G                 | 6.6742 x10 <sup>-11</sup>       | m <sup>3</sup> kg <sup>-1</sup> s <sup>-2</sup> |    |
| 40. | 標準気圧                                                                   | atm               | 1.01325                         |                                                 |    |
| 41. | 陽子G係数 2μp/μN                                                           | g <sub>p</sub>    | 5.585694701                     |                                                 |    |
| 42. | λ <sub>c,n</sub> /2π                                                   | λ <sub>c,n</sub>  | 0.2100194157 x10 <sup>-15</sup> | m                                               |    |
| 43. | プランク長 $\hbar/m_{ m P}$ c=( $\hbar$ G $/c^3$ ) <sup>1/2</sup>           | Ι <sub>Ρ</sub>    | 1.616024x10 <sup>-35</sup>      | m                                               |    |
| 44. | プランク時 I <sub>P</sub> / c=( $\hbar$ G / c <sup>5</sup> ) <sup>1/2</sup> | t <sub>P</sub>    | 5.39121 x10 <sup>-44</sup>      | s                                               |    |
| 45. | プランク質量 ( <sup>ҟ</sup> c / G) <sup>1/2</sup>                            | m <sub>P</sub>    | 2.17645 x10 <sup>-8</sup>       | kg                                              |    |
| 46. | 原子質量定数                                                                 | m <sub>u</sub>    | 1.66053886 x10 <sup>-27</sup>   | kg                                              |    |
| 47. | 電子ボルト (e / C)J                                                         | eV                | 1.60217653 x10 <sup>-19</sup>   | J                                               |    |
| 48. | モルプランク定数                                                               | N <sub>A</sub> h  | 3.990312716x10 <sup>-10</sup>   | J s mol⁻¹                                       |    |
| 49. | ウィーン変位法則定数                                                             | b                 | 2.8977685 x10 <sup>-3</sup>     | m K                                             |    |
| 50. | SIの格子定数(真空中、22.5℃)                                                     | а                 | 543.102122 x10 <sup>-12</sup>   | m                                               |    |
| 51. | ハートリーエネルギー $e^2/4\pi\epsilon_0 a_0$                                    | Eh                | 4.35974417 x10 <sup>-18</sup>   | J                                               |    |
| 52. | ロシュミット定数 N <sub>A</sub> / Vm                                           | n <sub>0</sub>    | 2.6867773 x10 <sup>25</sup>     | m⁻³                                             |    |
| 53. | コンダクタンス量子の逆数                                                           | G <sub>0</sub> -1 | 12906.403725                    | Ω                                               |    |
| 54. | ジョセフソン定数 2e / h                                                        | KJ                | 483597.879 x10 <sup>9</sup>     | Hz V <sup>-1</sup>                              |    |
| 55. | フォンクリッチング定数 h / e <sup>2</sup>                                         | R <sub>K</sub>    | 25812.807449                    | Ω                                               |    |
| 56. | λ <sub>c</sub> /2π                                                     | λ <sub>c</sub>    | 386.1592678 x10 <sup>-15</sup>  | m                                               |    |
| 57. | トムソン断面 (8π/3)r <sup>2</sup> e                                          | σe                | 0.665245873 x10 <sup>-28</sup>  | m <sup>2</sup>                                  |    |
| 58. | 電子磁気モーメント異常<br> μ <sub>e</sub>  / μ <sub>B</sub> -1                    | a <sub>e</sub>    | 1.1596521859 x10 <sup>-3</sup>  |                                                 |    |
| 59. | 電子G係数 2(1+ a <sub>e</sub> )                                            | g <sub>e</sub>    | -2.0023193043718                |                                                 |    |
| 60. | 電子磁気回転比<br>2 μ <sub>e</sub>  / <i>ҟ</i>                                | γe                | 1.76085974 x10 <sup>11</sup>    | s <sup>-1</sup> T <sup>-1</sup>                 |    |
| 61. | 中間子磁気モーメント異常                                                           | a <sub>µ</sub>    | 1.16591981 x10 <sup>-3</sup>    |                                                 |    |
| 62. | 中間子G係数 2(1+ a <sub>µ</sub> )                                           | gμ                | -2.0023318396                   |                                                 |    |

\_

| 番号  | 定数                                                            | 記号                | 值                               | 単位                              |
|-----|---------------------------------------------------------------|-------------------|---------------------------------|---------------------------------|
| 63. | 中間子コンプトン波長 h / m <sub>µ</sub> c                               | λ <sub>c,μ</sub>  | 11.73444105 x10 <sup>-15</sup>  | m                               |
| 64. | $\lambda_{c,\mu}/2\pi$                                        | λ <sub>c,μ</sub>  | 1.867594298 x10 <sup>-15</sup>  | m                               |
| 65. | タウコンプトン波長 h/m <sub>τ</sub> c                                  | λ <sub>c, τ</sub> | 0.69772 x10 <sup>-15</sup>      | m                               |
| 66. | λ <sub>c,τ</sub> /2π                                          | λ <sub>c,τ</sub>  | 0.111046 x10 <sup>-15</sup>     | m                               |
| 67. | タウ質量                                                          | m τ               | 3.16777 x10 <sup>-27</sup>      | kg                              |
| 68. | λ <sub>c,p</sub> /2π                                          | λ <sub>c,p</sub>  | 0.2103089104 x10 <sup>-15</sup> | m                               |
| 69. | シールド陽子磁気モーメント<br>(H <sub>2</sub> O、球、25°C)                    | μ' <sub>ρ</sub>   | 1.41057047 x10 <sup>-26</sup>   | J T <sup>-1</sup>               |
| 70. | 中性子G係数 2µn/µN                                                 | 9 <sub>n</sub>    | -3.82608546                     |                                 |
| 71. | 中性子磁気回転比<br>2  µ n   / <i>ћ</i>                               | γ'n               | 1.83247183 x10 <sup>8</sup>     | s <sup>-1</sup> T <sup>-1</sup> |
| 72. | 重陽子質量                                                         | m <sub>d</sub>    | 3.34358335 x10 <sup>-27</sup>   | kg                              |
| 73. | 重陽子磁気モーメント                                                    | μ <sub>d</sub>    | 0.433073482 x10 <sup>-26</sup>  | J T <sup>-1</sup>               |
| 74. | エリオン質量                                                        | m <sub>h</sub>    | 5.00641214 x10 <sup>-27</sup>   | kg                              |
| 75. | シールドエリオン磁気モーメント<br>(気体、球、25℃)                                 | μ'n               | -1.074553024 x10 <sup>-26</sup> | J T <sup>-1</sup>               |
| 76. | シールドエリオン磁気回転比<br>2  μ ' <sub>h</sub>   / <i>ħ</i> (気体、球、25°C) | γ'n               | 2.03789470 x10 <sup>8</sup>     | s <sup>-1</sup> T <sup>-1</sup> |
| 77. | アルファ粒子質量                                                      | mα                | 6.6446565 x10 <sup>-27</sup>    | kg                              |
| 78. | シールド陽子磁気回転比<br>2 μ ' <sub>p</sub> / <i>ћ</i> (H2O、球、25°C)     | γ'p               | 2.67515333 x10 <sup>8</sup>     | s <sup>-1</sup> T <sup>-1</sup> |
| 79. | 陽子磁気シールド補正<br>1-μ ' <sub>p</sub> / μ <sub>p</sub> (H₂O、球、25℃) | σ'n               | 25.689 x10 <sup>-6</sup>        |                                 |

! 定数値は端数を丸めることができません。

出典: Peter J. Mohr and Barry N. Taylor「CODATA 基礎物理定数推 奨値」(2002)、2004年にアーカイバルジャーナルに掲載

### 単位換算

本機は170種類の単位換算を内蔵しており、ある単位の数値を別の単位の数値に変換することができます。

(CONVT)

語

₩

Ш

- ・ 34の変換コマンドを含んだ7つのカテゴリーページ(距離、面積、 温度、容積、重量、エネルギー、圧力)があり、↑または↓を押す ことによって、カテゴリー選択ページを変更することができます。
- カテゴリーページでは、←または →を押すことによって、選択カ ーソルを左または右にシフトすることができます。

| ページ | 記号                 | 単位        |
|-----|--------------------|-----------|
| 1   | feet               | フィート      |
| 1   | m                  | メートル      |
| 1   | mil                | ミル        |
| 1   | mm                 | ミリメートル    |
| 1   | in                 | インチ       |
| 1   | cm                 | センチメートル   |
| 1   | yd                 | ヤード       |
| 1   | mile               | マイル       |
| 1   | km                 | キロメートル    |
| 2   | ft <sup>2</sup>    | 平方フィート    |
| 2   | yd <sup>2</sup>    | 平方ヤード     |
| 2   | m <sup>2</sup>     | 平方メートル    |
| 2   | mile <sup>2</sup>  | 平方マイル     |
| 2   | km <sup>2</sup>    | 平方キロメートル  |
| 2   | hectares           | ヘクタール     |
| 2   | acres              | エーカー      |
| 3   | °F                 | 華氏        |
| 3   | Oo                 | 摂氏        |
| 4   | gal                | ガロン(英国)   |
| 4   | liter              | リットル      |
| 4   | B.gal              | ガロン(米国)   |
| 4   | pint               | パイント      |
| 4   | fl.oz              | 液量オンス(米国) |
| 5   | Tr.oz              | トロイオンス    |
| 5   | oz                 | オンス       |
| 5   | lb                 | ポンド       |
| 5   | Kg                 | キログラム     |
| 5   | g                  | グラム       |
| 6   | J                  | ジュール      |
| 6   | cal.f              | カロリー      |
| 7   | atm                | 標準気圧      |
| 7   | Кра                | キロパスカル    |
| 7   | mmHg               | 水銀柱ミリメートル |
| 7   | cmH <sub>2</sub> O | 水センチメートル  |

カテゴリー選択ページ内で @wg キーを押すと、即座に計算モードに戻ることができます。ただし、換算元の単位を選択した後は、↑、↓、 @wg キーは無効になります。

### **例**: 変換 10 + (5 ft<sup>2</sup> → m<sup>2</sup>) = 10.4645152

| 操作                               | 表示                                                                                  |
|----------------------------------|-------------------------------------------------------------------------------------|
| 10 (+) 5 ᡂ (メニュー選択ページ)           | $  \bullet  \underline{\text{feet}} m \text{ mil} \qquad \xrightarrow{\bullet} 0. $ |
| ↓ = (選択 ft <sup>2</sup> 確定)      | $  ft^2 yd^2 m^2 $ 5.                                                               |
| → → = (m <sup>2</sup> に変換する値を確認) | $10+5ft^2 \rightarrow m^2 \_ 0.$                                                    |
| =                                | $10+5ft^2 \rightarrow m^2_{-10.4645152}$                                            |

! 変換結果がオーバーフローである場合は、下の行に[-E-]が表示されます。 こを押してオーバーフロー値を選択することはできませんが、以下のシナリオが有効です。

シナリオA-→または ←を押して他の変換値の選択を継続 する。 シナリオB- ៚で画面をクリアし、選択から出る。 シナリオC- ៚ を押して前の計算画面に戻る。

## 工学表示計算

ENG 4ENG

<sup>▶○●●</sup> ← ① ① が押されて工学表示がオンになっている場合には、 以下の9つの記号を使用することができ、ディスプレイに[Eng]が表 示されます。

| 操作                               | 値     | 単位                |
|----------------------------------|-------|-------------------|
| Alpha k                          | Kilo  | 10 <sup>3</sup>   |
| Alpha M                          | Mega  | 10 <sup>6</sup>   |
| G G                              | Giga  | 10 <sup>9</sup>   |
| C T                              | Tera  | 10 <sup>12</sup>  |
| <sup>Alpha</sup> M               | Milli | 10 <sup>-3</sup>  |
| $\stackrel{Alpha}{\bigcirc} \mu$ | Micro | 10 <sup>-6</sup>  |
| <sup>Alpha</sup> ∩               | Nano  | 10 <sup>-9</sup>  |
| <sup>Alpha</sup> p               | Pico  | 10 <sup>-12</sup> |
| Alpha f                          | Femto | 10 <sup>-15</sup> |

例: 0.0007962秒をナノ秒に変換= 79620000 x 10-09

| 操作            | 表示(上の行)   |     | 表示(下の行) | 話して |
|---------------|-----------|-----|---------|-----|
| 0 • 0007962 = | 0.0007962 | μ 🔺 | 796.2   |     |
| ENG           | 0.0007962 | n 🔺 | 796200. |     |

例: 0.128グラム+9.3キログラム=9300.128グラム

| 0 • 128 + 9 • 3      |              |   |          |
|----------------------|--------------|---|----------|
| <sup>Alpha</sup> k ≡ | 0.128 + 9.3k | k | 9.300128 |

小数点以下桁数指定、有効桁数指定、および内部数値丸め <sup>™™</sup> ← ← を押して以下の選択画面を表示することによって、小数 点以下の桁数、有効桁数、指数表示基準を変更することができます。

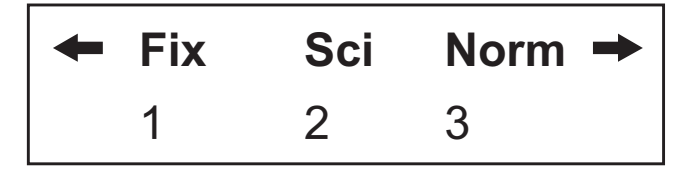

- ①(Fix:小数点以下桁数固定): 表示部に[Fix 0~9?]が現れます。
   ② ~ ③ を押すことによって、
   小数点以下の桁数を指定することができます。
- ②(Sci:有効桁数指定)
   : 表示部に[Sci0~9?]が現れます。
   ③~9を押すことによって、
   有効桁数を指定することができます。
- ③(Norm:標準表示)
   : 表示部に[Norm1~2?]が現れます。①または②を押すことによって、指数表示方法を指定することができます。
  - Norm 1: 桁数が10を越える整数値と小数点以下の桁数が 2 を 越える10進値に対して、指数表示が自動的に用いら れます。
  - Norm 2: 桁数が10を越える整数値と小数点以下の桁数が <u>9</u>を 越える10進値に対して、指数表示が自動的に用いら れます。
- ・設定の解除についてはP14をご参照ください。
- <sup>№</sup>□□(内部数値丸め):数値や式の演算結果を小数化して、現在指定 されている表示桁数設定(Fix, Sci, Norm)に 沿って有効桁で四捨五入します。

| 例: 57 ÷ 7 x 20 = ??                         | 操作                                                                                                    | 表示(下の行)                                       |
|---------------------------------------------|----------------------------------------------------------------------------------------------------|-----------------------------------------------|
| 初期設定<br>小数点以下4桁を指定<br>(内部計算は16桁を継続)         | $57 \div 7 \times 20 =$ $\stackrel{\text{MODE}}{\longrightarrow} 4 \leftarrow 1 4$ $57 \div 7 =$ $\times 20 =$ | 162.8571429<br>162.8571<br>8.1429<br>162.8571 |
| 小数点以下4桁指定の状態で<br>内部数値丸めを実行                  | $57 \div 7 =$<br>Shift round × 20 =                                                                            | 8.1429<br>162.8580                            |
| 6桁科学指数表示で表示                                 | <sup>MODE</sup> ← ← 2 6                                                                                        | 1.62858 ×10 <sup>02</sup>                     |
| 1)を押して小数点以下指定<br>および有効桁指定を解除する<br>ことによる表示方法 | MODE ← ← 3 1                                                                                                   | 162.858                                       |

# 関数計算

■ 関数計算を行う場合は、<sup>MODE</sup> ① を押してCOMPモードにします。
 ■ 計算中には、メッセージ[PROCESSING]が表示されます。

■ *π* = 3.14159265359で計算されます。

二乗、ルート、三乗、三乗根、べき乗、べき乗根、逆数、π

x<sup>2</sup> 二乗 √ ルート

- x<sup>\*</sup> 三乗 <sup>\*</sup>□ 三乗根 へ べき乗 <sup>\*</sup>□ べき乗根 ざ 逆数 <sup>E</sup> パイ

例:  $(\sqrt{-2^2 + 5^3}) \times \pi = 35.68163348$ 

| 操作                                                                                                    | 表示(上の行)                    | 表示(下の行)     |
|----------------------------------------------------------------------------------------------------|----------------------------|-------------|
| $( \checkmark ((-) 2) x^{2})$ $+ 5 \overset{\text{shift}}{\longrightarrow} x^{3} ) ) \overset{\text{shift}}{\longrightarrow} \pi$ $=$ | $(\sqrt{(-2)^2 + 5^3})\pi$ | 35.68163348 |

**例**:  $(\sqrt[3]{2^6} + \sqrt[5]{243})^{-1} = 0.142857142$ 

| 操作                                                                                                    | 表示(上の行)                                  | 表示(下の行)     |
|----------------------------------------------------------------------------------------------------|------------------------------------------|-------------|
| $() \stackrel{\text{Shift}}{\bigcirc} \stackrel{\sqrt[3]{}}{\frown} 2 \land 6 + 5 \stackrel{\text{Shift}}{\bigcirc}$ |                                          |             |
| $\sim$ 243 ) $\sim$ $\sim$ =                                                                                         | ( <sup>3</sup> √2^6 + 5 <sup>×</sup> √24 | 0.142857142 |

#### 角度単位変換

本機の初期設定時の角度単位設定は"Degree"です。"Radian"または "Grade"に変換する必要がある場合は、セットアップ画面が表示され るまで <sup>™™</sup> を押してください。

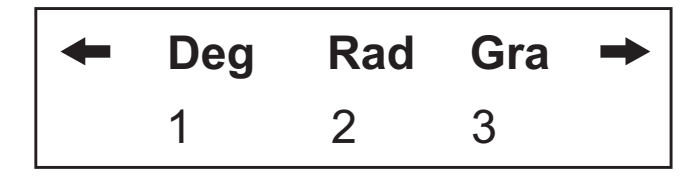

変更したい角度単位に対応する数字キー 1)、 2)、 3)を押して ください。それに応じて、D、 R、 Gインジケータが表示され ます。

"Degree"、"Radian"、"Grade"の間で角度単位を変換する場合は、 <sup>Shift</sup> DRG▶を押してください。以下の表示メニューが現れます。

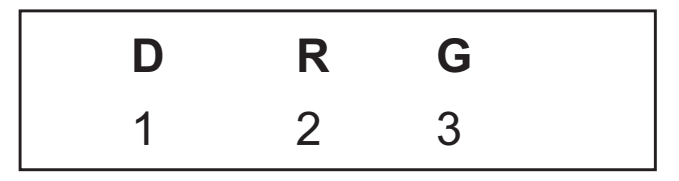

 ①、②、③を押すと、表示されている値が選択した角度単位 に変換されます。変換後、他の角度単位で表示したい場合は、○○○
 ← ← ← で切り替えます。

例: 180度をラジアンとグレードに変換 (180° = <sup>πRad</sup> = 200<sup>Gra</sup>)

| 操作                               | 表示(上の行)          | 表示(下の行)     |
|----------------------------------|------------------|-------------|
| MODE → → → 2 (ラジアンモード)           | R                |             |
| 180 <sup>Shift</sup> □ □ □ □ □ □ | 180 <sup></sup>  | 3.141592654 |
| <sup>MODE</sup> ← ← ←3(グレードモード)  | G                |             |
| Ξ                                | 180 <sup>□</sup> | 200.        |

三角関数

(sin) (cos) (tan)  $sin^{-1}$   $cos^{-1}$   $tan^{-1}$  (hyp)

■ 三角関数(双曲線計算を除く)を使用する前に、 <sup>Mobe</sup> で適切な角 度単位(Deg/Rad/Gra)を選択してください。

■ 90 °=  $\frac{\pi}{2}$  ラジアン = 100 グレード

三角関数 (sin/cos/tan) と逆三角関数(sin<sup>-1</sup>/ cos<sup>-1</sup>/ tan<sup>-1</sup>)

| 例                                        | 操作                                                                                          | 表示(下の行)     |
|------------------------------------------|---------------------------------------------------------------------------------------------|-------------|
| ディグリー(度)モード                              |                                                                                             | 0.          |
| sin 53° 22' 12" = 0.802505182            | sin 53 ••• 22 ••• 12 •••                                                                    | 0.802505182 |
|                                          | =                                                                                           |             |
| cosec x = 1/sinx                         | () $\sin 45$ () $\sin x^{-1}$                                                               | 1.414213562 |
| cosec 45° = 1.414213562                  | =                                                                                           |             |
| tan <sup>-1</sup> (5/6) = 39.80557109°   | Shift $\tan^{-1}$ ( $5 \div 6 =$                                                            | 39.80557109 |
| ラジアンモード                                  | MODE ← ← ← 2 ON/C                                                                           | 0.          |
| $\cos(\pi/6)^{\text{Rad}} = 0.866025403$ | $\begin{array}{ cos cos cos cos cos cos cos cos cos cos$                                    | 0.866025403 |
| 0.785398163                              | $ \overset{\text{Shift}}{\bigcirc} \overset{\cos^{\cdot 1}}{\frown} (1 \div \checkmark 2) $ | 0.785398163 |
| $\cos^{-1}\sqrt{2} = 0.25 \pi$ (Rad)     | $= Ans \div Shift \pi =$                                                                    | 0.25        |

双曲線関数 (sinh/cosh/tanh) と逆双曲線関数(sinh<sup>-1</sup>/ cosh<sup>-1</sup>/ tanh<sup>-1</sup>)

| 例                                   | 操作                                             | 表示(下の行)      |
|-------------------------------------|------------------------------------------------|--------------|
| sinh 2.5 – cosh 2.5 =               | hyp sin 2.5 — hyp cos                          |              |
| -0.082084998                        | 2.5 =                                          | -0.082084998 |
| cosh <sup>-1</sup> 45 = 4.499686191 | hyp $\stackrel{\text{Shift}}{\frown}$ cos 45 = | 4.499686191  |

対数、自然対数、逆対数、Logab

| 例                                                 | 操作                                               | 表示(下の行)     |
|---------------------------------------------------|--------------------------------------------------|-------------|
| log 255 + ln 3 = 3.505152469                      | log 255 + In 3 =                                 | 3.505152469 |
| e <sup>-3</sup> + 10 <sup>1.2</sup> = 15.89871899 | Shift $e^x$ (-) 3 + Shift $10^x$                 |             |
|                                                   | 1 • 2 =                                          | 15.89871899 |
| log <sub>3</sub> 81 – log 1 = 4                   | $ \bigcirc^{Alpha} {}^{log_{a^{b}}} 3 ? 81 ) - $ |             |
|                                                   | log 1 =                                          | 4.          |

| 座標変換                                                                                                    | Pol(        | Rec(      | uda |
|----------------------------------------------------------------------------------------------------|-------------|-----------|-----|
| <ul> <li>■ 極座標では、 - 180°&lt; θ ≤ 180°の範囲内でθを計算<br/>ことができます。(ラジアンおよびグレードと同じ)</li> <li>■ 変換後、演算結果は自動的に変数メモリEとFに割り<br/>す。</li> </ul> | [し表え<br>当てら | 示する<br>れま | 日本語 |

| 例                   | 操作                                                                           | 表示(下の行) |
|---------------------|------------------------------------------------------------------------------|---------|
| 直交座標 (x =1, y = √3) | $ \overset{\text{Shift Pol}(}{\bigcirc} 1                                  $ |         |
| ディグリー (度)モードで       | Ξ                                                                            | 2.      |
| 極座標(r,θ)を求める        |                                                                              | 60.     |
|                     |                                                                              | 2.      |

Shift Rec( □ : 極座標 (r,θ)を直交座標 (x, y)に変換する場合は、RCL □ を押してxの値を表示し、RCL □ を押してyの値を 表示します。

| 例                    | 操作                      | 表示(下の行)     |
|----------------------|-------------------------|-------------|
| 極座標(r = 2 , θ =60 °) | Shift Rec( $2, 0, 60 =$ | 1.          |
| ディグリー(度)モードで         | RCL $\stackrel{F}{=}$   | 1.732050808 |
| 直交座標( x, y)を求める      | RCL $\stackrel{E}{=}$   | 1.          |

! 座標変換計算で <br />
・ が抜けていると、[Syntax ERROR]となります。

#### 複素数計算

直交座標形式 (z=a+bi) または極座標形式 (r∠θ) で複素数を表すこ とができます。"a"は実数部、"bi"は虚数部 (iは - 1の平方根 - 1に 等しい虚数単位)、"r"は絶対値、"θ"は複素数の偏角です。

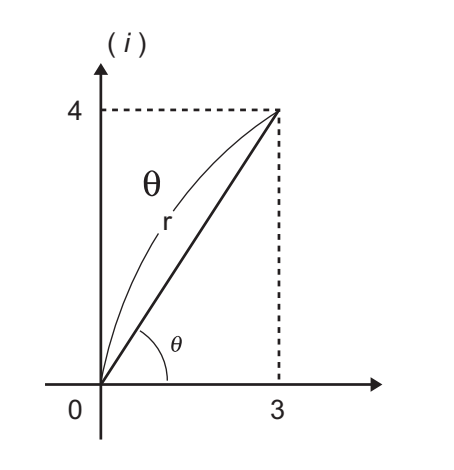

複素数計算を行う場合

- <sup>™™</sup> 2 を押してCPLXモードにしてください。
- 現在の角度単位設定(Deg, Rad, Grad)をチェックしてください。
- 演算結果に複素数があると、R⇔Iインジケータが表示されます。 <sup>bhit</sup> <sup>®</sup>⇔ を押して演算結果表示を切り換えてください。
- [i] アイコンは、表示演算結果が虚数部であることを表しています。[∠] アイコンは、表示値が偏角値 θ であることを表しています。
   虚数はリプレイメモリ容量をすべて使います。

複素数計算結果の表示

▶ ← 1 → を押してください。以下の表示オプションが現れます。

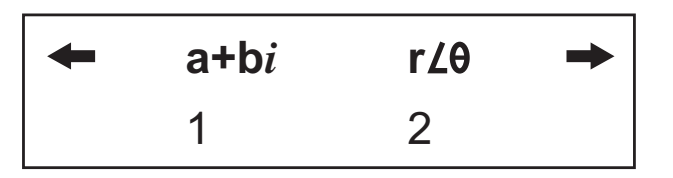

以下を押すことによって、複素数計算結果表示を設定することがで きます。

1: 直交座標形式(デフォルト設定)

2 : 極座標形式 ([r ∠θ] 表示インジケータがオンになります)

例: (12+3i) - (3+1i) = 9 + 2i = 9.219544457 (r) $\angle 12.52880771$  ( $\theta$ )

| 操作(角度単位:度)                                                                                                    | 表示(上の行)                                                              | 表示(下の行)                      |
|----------------------------------------------------------------------------------------------------|----------------------------------------------------------------------|------------------------------|
| $(12 + 3 \stackrel{\text{Shift}}{\longrightarrow} i ) -$ $(3 + \stackrel{\text{Shift}}{\longrightarrow} i =$ $\stackrel{\text{Shift}}{\longrightarrow} i =$ | (12+3i)-(3+i ▲<br>(12+3i)-(3+i ▲                                     | 9.<br>2.i                    |
| MODE ← 1 → 2 (表示値変更)<br>Shift Re ↔ Im                                                                                                    | (12+3i)-(3+i <sup>r∠θ R</sup> ↔I<br>(12+3i)-(3+i <sup>r∠θ R</sup> ↔I | ∠ 12.52880771<br>9.219544457 |

#### 直交座標形式 ↔ 極座標形式変換

<sup>Shift</sup> └── を押すと、直交座標形式複素数が極座標形式に変換されます。 <sup>Shift</sup> └── を押すと、極座標形式複素数が直交座標形式に変換に変換されます。

**例**:  $3 + 4i = 5 \angle 53.13010235$ 

| 操作(角度単位:度)                                                                                                    | 表示(上の行)                    | 表示(下の行)       |
|----------------------------------------------------------------------------------------------------|----------------------------|---------------|
| $3 + 4 \stackrel{\text{Shift}}{\frown} \stackrel{i}{\frown} \stackrel{\text{Shift}}{\frown} \stackrel{\flat r 2 \theta}{\frown} =$ | $3 + 4i > r \angle \theta$ | 5             |
| Shift Re⇔lm                                                                                                    | $3 + 4j > r \angle \theta$ | ∠ 53.13010235 |

例:  $\sqrt{2} \angle 45 = 1 + i$ 

| 操作(角度単位:度)                                                                                                    | 表示(上の行)                                | 表示(下の行)     | ころ |
|----------------------------------------------------------------------------------------------------|----------------------------------------|-------------|----|
| $\checkmark$ 2 $\bigcirc$ 145 $\bigcirc$ 145 $\odot$ 145 $\odot$ 145 $\bigcirc$ 145 $\odot$ 145 $\bigcirc$ 145 $\odot$ 145 $\odot$ 145 | √2∠45>a+bi в                           | 1.          |    |
| Shift Re⇔lm                                                                                                    | √2∠45>a+bi <sup>к</sup> ⊶ <sup>I</sup> | 1. <i>i</i> |    |

絶対値と偏角の計算

直交座標形式複素数の場合、 $\overset{\text{shift}}{\bigcirc}$   $\overset{\text{bs}}{\bigcirc}$  または  $\overset{\text{shift}}{\bigcirc}$  によって、対応 する絶対値 (r) または偏角 ( $\theta$ ) を計算することができます。

例: 複素数が6+8iの場合の絶対値(r)と偏角(θ)は

| 操作(角度単位:度)                                                                        | 表示(上の行)      | 表示(下の行)     |
|-----------------------------------------------------------------------------------|--------------|-------------|
| $ \overset{\text{Shift Abs}}{\frown} (6 + 8 \overset{\text{Shift } i}{\frown} = $ | Abs ( 6+8i 🔺 | 10.         |
| → Shift Arg =                                                                     | arg ( 6+8i 🔺 | 53.13010235 |

複素数の共役

複素数がz = a + biである場合、この複素数の共役値はz = a - biとな ります。

例:3+4*i*の共役は3-4*i* 

| 操作(角度単位:度)                                                                    | 表示(上の行)        | 表示(下の行)      |
|-------------------------------------------------------------------------------|----------------|--------------|
| $ \bigcirc \  \  \bigcirc \  \  \bigcirc \  \  \bigcirc \  \  \bigcirc \  \ $ | Conjg ( 3+4i ▲ | 3.           |
| Shift <sub>Re⇔lm</sub>                                                        | Conjg ( 3+4i ▲ | -4. <i>i</i> |

n進計算と論理演算

- 10進計算(base 10)、16進計算(base 16)、2進計算(base 2)、
   8進計算(base 8)、論理演算を行う場合は、<sup>MODE</sup> 2 を押してBASE-nモードにしてください。
- 初期設定時の基数は、[d]表示インジケータの付いた10進です。
- BASE-Nで個別の基数を選択する場合は、●10進 [d]、●16進 [H]、●2進 [b]、●8進 [o]を押してください。
   ● キーによって、論理演算を行うことができます。論理演算に
- <sup>▶</sup> キーによって、論理演算を行うことができます。論理演算には、論理積(And)、論理和(Or)、排他的論理和の否定(Xnor)、排他的論理和(Xor)、否定(Not)、負数(Neg)があります。
- 2進または8進計算結果が8桁を超える場合は、演算結果に次のブロックがあることを知らせるために[1b] / [1o]が表示されます。 [Blk]を押し続けると、演算結果ブロックを折り返して見ることができます。
- 科学関数はすべて使用できず、小数点や指数の付いた値も入力できません。

2進計算 💾

例: 10101011 + 1100 – 1001 x 101 ÷ 10 = 10100001 (2進モードで)

| 操作                       | 表示(上の行)      | 表示(下の行)                |
|--------------------------|--------------|------------------------|
| 10101011 + 1100 - 1001 × |              |                        |
| 101 ÷ 10 =               | 10101011+110 | 10100001. <sup>b</sup> |

8進計算 📛

例: 645 + 321 – 23 x 7 ÷ 2 = 1064 (8進モードで)

| 645 + 321 - 23 × 7 ÷ |              |                    |
|----------------------|--------------|--------------------|
| 2 =                  | 645+321-23x7 | 1064. <sup>o</sup> |

16進計算 📛

例: (77A6C + D9) x B ÷ F = 57C87 (16進モードで)

| (77A6C + D9) x B | 57C87. <sup>H</sup> |
|------------------|---------------------|

# n進変換 <sup>□</sup>→ <sup>□</sup>→ <sup>□</sup>→ <sup>□</sup>

| ост<br>12345 (+) <sup>DHBO</sup> DHBO DHBO 3 101 |            |                         |
|--------------------------------------------------|------------|-------------------------|
| =                                                | 12345+b101 | 12352. °                |
| HEX                                              | 12345+b101 | 14EA. <sup>H</sup>      |
| BIN                                              | 12345+b101 | 11101010. <sup>1b</sup> |
| □□□□□□□□□□□□□□□□□□□□□□□□□□□□□□□□□□□□□            | 12345+b101 | 10100. <sup>2b</sup>    |
| Blk                                              | 12345+b101 | 11101010. <sup>1b</sup> |

論理演算 ──

| 例(16進モード)          | 操作                       | 表示(下の行)                |
|--------------------|--------------------------|------------------------|
| 789ABC Xnor 147258 |                          |                        |
|                    | 3 147258 =               | FF93171b. <sup>H</sup> |
| Ans Or 789ABC      | Ans DHB0 2 789 A         |                        |
|                    |                          | FFFb9FbF. <sup>H</sup> |
| Neg 789ABC         | DHBO DHBO <b>3</b> 789 A |                        |
|                    |                          | FF876544. <sup>H</sup> |

! 基数の許容入力範囲にご注意ください(10ページ)。

# 統計計算 [SD] [REG]

<sup>MODE</sup> ③ を押して標準偏差モードにすると、[SD]インジケータが 点灯します。 💮 💮 1 を押すと、回帰モード選択メニューに Ш 入ることができます。[REG]インジケータがオンになります。

語 本

- 開始前に、必ず Shift □ □ を押して統計メモリをクリアし てください。
- データ入力を行います(注意事項!)
  - SDモードでは、□□□を押して表示データを保存してください。 Data Data と押すと、同じデータが2回入力されます。
  - REGモードでは、xデータとyデータをx-data , y-data 回回の形 で保存してください。
    Data Dataと押すと、同じデータが2回入力 されます。
  - ・同一データを複数個入力する場合には <sup>Shift</sup> ;
     □ を用いてくだ さい。例えば、SDモードで20を8回入力する場合には、20 chift
  - ・ □□□□ を押して入力を登録するたびに、その時点までのデータ入
     力数が表示部に1回表示されます(n=入力データ数)。
  - ・データ入力中または入力後に↑または↓キーを押すと、データ 値(x)とデータ回数(Freq)を表示させることができます。 上記の例では、↓ を押すと[x1 = 20]が表示され、↓ を押すと [Freq 1 = 8]が表示されます。
  - 保存されているデータを編集する場合は、▲または↓キーを押 しデータ値(x)を表示させ、新しい値を入力してください。 その後、(=)を押して編集を確定してください。ただし、(=) の代わりに
    Parta を押すと、新しいデータ値として保存されま す。
  - ◆ ★または ↓ キーを押しデータ値(x)を表示させた後、 を押すことによってデータを削除することができます。削除さ れたデータに続くデータの順序は自動的にシフトされます。
  - • (m/c) を押すとデータ値と回数の表示が終了し、他の計算操作を
     行うことができます。
  - 入力データは計算メモリに保存されますが、メモリがフルにな ると、[Data Full]が表示され、入力や計算が行えなくなります。 この場合は<sup>(m/g)</sup>または<sup>(=)</sup>キーを押して、オプション [EditOFF] または[ESC] を表示させます。

| Edit OFF          | メモリに保存することなくデータの入力を続けま |
|-------------------|------------------------|
| ( <u>1</u> を押す) : | す。入力したデータの表示や編集は行えません。 |
| ESC               | データをメモリに登録することなくデータ入力を |
| ( 2 を押す) :        | 終了します。                 |

- 他のモードや回帰形式 (Lin, Log, Exp, Pwr, Inv, Quad)への変 更後、入力データはクリアされます。
- データ入力終了後に、統計値の呼び出しや計算を行うことができ ます。

### 標準偏差

- <sup>MODE</sup> 3 を押してSDモードにしてください。
   開始前に、必ず <sup>Shift</sup> <sup>CH</sup> 1 = を押して統計メモリをクリアし てください。
- データをすべて入力した後に、以下の統計値を呼び出すことがで きます。

| 値              | 記号           | 操作            |
|----------------|--------------|---------------|
| サンプル(x)の2乗の和   | $\Sigma x^2$ | Shift S-SUM 1 |
| サンプル(x)の総和     | Σx           | Shift S-SUM 2 |
| データサンプル数       | n            | Shift S-SUM 3 |
| サンプル(x)の平均     | x            | Shift S-VAR 1 |
| サンプル(x)の母標準偏差  | Xσn          | Shift S-VAR 2 |
| サンプル(x)の標本標準偏差 | Χσn-1        | Shift S-VAR 3 |

例: SDモードでのデータ75、85、90、77、77の $\Sigma x^2$ 、 $\Sigma x$ 、n、 $\overline{x}$ 、 Xon、Xon-1、の計算

| 操作                                        | 表示(上の行)      | 表示(下の行)     |
|-------------------------------------------|--------------|-------------|
| Shift CLR 1 = (Sctの選択、統計メモリのクリア)          | Stat clear   | 0.          |
| 75 Data 85 Data 90 Data 77 Shift ; 2 Data | n =          | 5.          |
| Shift s-sum 1 =                           | $\Sigma x^2$ | 32,808.     |
| shift s-sum 2 =                           | ΣΧ           | 404.        |
| Shift S-SUM 3 =                           | n            | 5.          |
| Shift S-VAR 1 =                           | x            | 80.8        |
| Shift S-VAR 2 =                           | Xσn          | 5.741080038 |
| Shift S-VAR 3 =                           | Xσn-1        | 6.418722614 |

## 回帰計算

<sup>№ ™</sup> 1 を押してREGモードにしてください。以下の画面 オプションが表示されます。

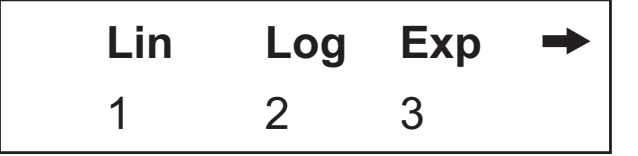

- (1)、(2)、(3)を押すことによって、以下の回帰を選択できます。
  - [Lin] = 直線回帰
  - [Log] = 対数回帰
  - [Exp] = 指数回帰

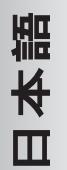

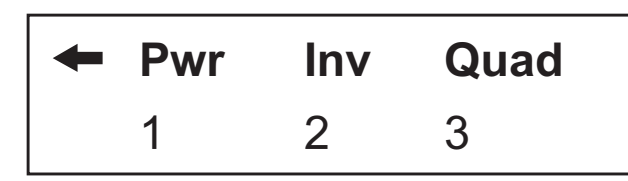

- 1、2、3を押すことによって、以下の回帰を選択できます。
- [Pwr] = べき乗回帰
- [Inv] = 逆数回帰
- [Quad] = 2次回帰
- 開始前に、必ず Shift CL 1 = を押して統計メモリをクリアしてください。
- データをx-data ・ y-data <sup>Deta</sup>の形で入力してください。同一デ ータを複数個入力する場合には<sup>Shift</sup> : Dを用いてください。
- ↑または ↓ キーを押しデータを表示させた後、 ○ を押すことによって、データを削除することができます。
- 以下の統計値を呼び出して使用することができます。

| 值                 | 記号                  | 操作                                                                                         |
|-------------------|---------------------|--------------------------------------------------------------------------------------------|
| サンプル ( x ) の2乗の和  | $\Sigma x^2$        | Shift s-sum 1                                                                              |
| サンプル(x)の総和        | $\Sigma \mathbf{x}$ | Shift s-sum 2                                                                              |
| データサンプル数          | n                   | Shift s-sum 3                                                                              |
| サンプル ( y ) の2乗の和  | $\Sigma y^2$        | Shift s-sum → 1                                                                            |
| サンプル(y)の総和        | Σу                  | $\stackrel{\text{Shift s-sum}}{\Box} \Rightarrow 2$                                        |
| サンプル ( x,y ) の積の和 | Σχγ                 | $\stackrel{\text{Shift s-SUM}}{\frown} \Rightarrow 3$                                      |
| サンプル ( x ) の平均    | x                   | Shift s-var                                                                                |
| サンプル(x)の母標準偏差     | xσn                 | Shift s-var 2                                                                              |
| サンプル(x)の標本標準偏差    | xσ <sub>n-1</sub>   | Shift s-var 3                                                                              |
| サンプル(y)の平均        | У                   | Shift s-var → 1                                                                            |
| サンプル(y)の母標準偏差     | yσn                 | $\stackrel{\text{Shift s-VAR}}{\Box} \Rightarrow 2$                                        |
| サンプル(y)の標本標準偏差    | yσ <sub>n-1</sub>   | $\stackrel{\text{Shift s-VAR}}{\Box} \Rightarrow 3$                                        |
| 回帰係数A             | А                   | $ \overset{\text{Shift } \text{s-var}}{\bigcirc} \twoheadrightarrow \twoheadrightarrow 1 $ |
| 回帰係数B             | В                   | $ \overset{\text{Shift } \text{S-VAR}}{\Box} \rightarrow \rightarrow 2 $                   |

| 2次回帰以外              |                 |                                                                                                    |  |
|---------------------|-----------------|----------------------------------------------------------------------------------------------------|--|
| 相関係数C               | С               | $ \overset{\text{Shift } \text{s-var}}{\Box} \rightarrow \rightarrow 3 $                                                                |  |
| xの回帰推定値             | x               | $ \overset{\text{Shift }}{\bigcirc} \overset{\text{s-var}}{\longrightarrow} \twoheadrightarrow \twoheadrightarrow 1 $                   |  |
| yの回帰推定値             | ŷ               | $\stackrel{\text{Shift}}{\frown} \stackrel{\text{s-var}}{\bullet} \rightarrow \rightarrow 2$                                            |  |
| 2次回帰のみ              |                 |                                                                                                    |  |
| サンプル(x)の3乗の和        | ∑x <sup>3</sup> | $ \overset{\text{Shift s-sum}}{\frown} \twoheadrightarrow \twoheadrightarrow 1 $                                                        |  |
| サンプル(x²,y)の総和       | ∑x²y            | $ \overset{\text{Shift s-sum}}{\bigcirc} \twoheadrightarrow \twoheadrightarrow 2 $                                                      |  |
| サンプル(x)の4乗の和        | $\Sigma x^4$    | $ \overset{\text{Shift}}{\bigcirc} \overset{\text{s-sum}}{\longrightarrow} \twoheadrightarrow 3 $                                       |  |
| 回帰係数C               | С               | $ \overset{\text{Shift } \text{s-var}}{\Box} \twoheadrightarrow \twoheadrightarrow 3 $                                                  |  |
| 回帰推定值x <sub>1</sub> | λî <sub>1</sub> | $ \overset{\text{Shift } s\text{-var}}{\Box} \twoheadrightarrow \twoheadrightarrow \twoheadrightarrow 1 $                               |  |
| 回帰推定值x <sub>2</sub> | γ̂ <sub>2</sub> | $ \overset{\text{Shift } \text{s-var}}{\Box} \twoheadrightarrow \twoheadrightarrow \twoheadrightarrow 2 $                               |  |
| 回帰推定值y              | ŷ               | $ \overset{\text{shift}}{\bigcirc} \overset{\text{s-var}}{\longrightarrow} \twoheadrightarrow \twoheadrightarrow \twoheadrightarrow 3 $ |  |

### 直線回帰

- ・ 直線回帰は次式に関するものです。
   y = A + Bx
- 例:以下の投資表で、投資と利益の線形回帰(回帰係数A、回帰 係数B)、相関係数、45(千単位)の投資での利益(%)、利 益180(%)での投資(千単位)を計算する。

| 投資(千単位) | 利益(%) |
|---------|-------|
| 20      | 120   |
| 30      | 126   |
| 40      | 130   |
| 50      | 136   |
| 60      | 141   |

| 操作                                        | 表示(上の行)    | 表示(下の行)     |    |
|-------------------------------------------|------------|-------------|----|
| MODE MODE 1 1 (線形回帰)                      |            | 0.          | 三部 |
| Shift CLR 1 = (統計メモリクリア)                  | Stat clear | 0.          |    |
| 20 ) 120 Data 30 ) 126 Data 40 )          |            |             |    |
| 130 Data 50 9 136 Data 60 9 141 Data      | n =        | 5.          |    |
| Shift S-VAR ➡ ➡ 1 ☰ (係数A)                 | А          | 109.8       |    |
| Shift S-VAR ➡ ➡ 2 〓 (係数B)                 | В          | 0.52        |    |
| Shift S-VAR → → 3 = (相関係数)                | r          | 0.998523984 |    |
| 45 <sup>Shift</sup> S-VAR → → → 2 = (利益%) | 45 ŷ       | 133.2       |    |
| 180 Shift S-VAR ➡➡➡ 1 = (投資単位)            | 180 x      | 135         |    |

対数回帰式、指数回帰式、べき乗回帰式、逆数回帰式

- 対数回帰 : y = A + Blnx
- 指数回帰 : y = Ae<sup>Bx</sup> (Iny = InA + Bx)
- べき乗回帰: y = Ax<sup>B</sup> (Iny = InA + BInx)
- 逆数回帰 : y = A+Bx<sup>-1</sup>

2次回帰

- 2次回帰は次式に関するものです。
  - $y = A + Bx + Cx^2$
- 例:ABC社が広告費の有効性を調査し、以下のデータを得た。

| 広告費:x | 有効性:y(%) |
|-------|----------|
| 18    | 38       |
| 35    | 54       |
| 40    | 59       |
| 21    | 40       |
| 19    | 38       |

相関係数を計算します。回帰を用いて、広告費x = 30の場合の有 効性(yの値)を推定し、有効性y = 50の場合の広告費(xの値) を推定する。

| 操作                                                              | 表示(上の行)            | 表示(下の行)                       |
|-----------------------------------------------------------------|--------------------|-------------------------------|
| MODE MODE 1 ➡ 3 (2次回帰)                                          |                    | 0.                            |
| Shift CLR 1 =                                                   | Stat clear         | 0.                            |
| 18                                                              |                    |                               |
| 21 , 40 Data 19 , 38 Data                                       | n =                | 5.                            |
| Shift s-VAR → → 1 = (係数A)                                       | А                  | 23.49058119                   |
| Shift S-VAR → → 2 = (係数B)                                       | В                  | 0.688165819                   |
| Shift s-VAR → → 3 = (係数C)                                       | С                  | 5.067334875x10 <sup>-03</sup> |
| 30 <sup>Shift</sup> s-VAR → → → 3 = (x = 30の場合のŷ))              | 30 ŷ               | 48.69615715                   |
| 50 <sup>Shift</sup> s-VAR → → → 1 = (y = 50の場合の $\hat{x}_1$ )   | $50 \widehat{x}_1$ | 31.30538226                   |
| 50 <sup>Shift</sup> s-var → → → 2 = (y = 50の場合 x <sub>2</sub> ) | 50 x <sub>2</sub>  | -167.1096731                  |

### 分布計算

- 標準偏差(SD) または回帰(REG) モードでサンプルデータを 入力した後に、正規確率関数P(t)、Q(t)、R(t)の値を求めること ができます。
- t は正規分布を標準化した時の変数です。統計結果からtを求める ことができます。

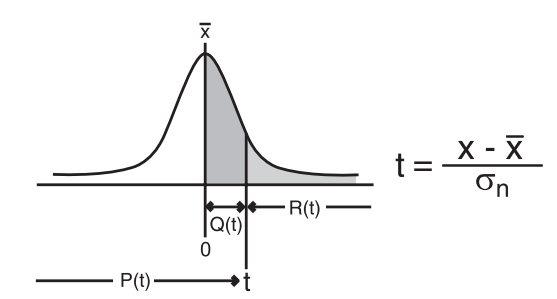

- x : 正規分布内の任意数x : 平均値
- σn:母標準偏差
- Shift DISTR を押すと、以下の選択画面が表示されます。

| Ρ( | Q( | R( | $\rightarrow$ t |
|----|----|----|-----------------|
| 1  | 2  | 3  | 4               |

1、2、3、4 を押すことによって、対応する計算を選 択できます。

| P (t) : 所定ポイントa以下<br>の確率      | $P(t) = \frac{1}{\sqrt{2\pi}} \int_{-\infty}^{a} e^{-\frac{x^{2}}{2}} dx$ | P(t) | 日本語 |
|-------------------------------|---------------------------------------------------------------------------|------|-----|
| Q (t) : 所定ポイントa以下<br>で平均以上の確率 | Q(t) = $\frac{1}{\sqrt{2\pi}} \int_{0}^{a} e^{-\frac{x^{2}}{2}} dx$       | Q(t) |     |
| R (t) : 所定ポイントa以上<br>の確率      | $R(t) = \frac{1}{\sqrt{2\pi}} \int_a^{+\infty} e^{-\frac{x^2}{2}} dx$     | R(t) |     |

例: サンプルデータ20、43、26、46、20、43、26、19、20 で a = 26の標準化変量(t)と、そのときの正規分布のP(t)を 計算する。

| 操作                                      | 表示(上の行)       | 表示(下の行)      |
|-----------------------------------------|---------------|--------------|
| Mode Mode 11 (線形回帰)                     |               | 0.           |
| Shift CLR 1 =                           | Stat clear    | 0.           |
| 20 Data 43 Data 26 Data 46 Data 20 Data |               |              |
| 43 Data 26 Data 19 Data 23 Data 20 Data | n =           | 10.          |
| $26 \bigcirc^{\text{Shift DISTR}} 4 =$  | 26 <b>→</b> t | -0.250603137 |
| Shift DISTR 1 (-) 0 • 25 ) =            | P(-0.25)      | 0.40129      |

順列、組合せ、階乗、乱数発生

- 順列 : nPr = <u>n!</u> (n-r)!
- 組合せ : nCr = <u>n!</u> r!(n-r)!
- 階乗 : x! = x(x-1)(x-2).....(2)(1)

| 例                           | 操作                                           | 表示(下の行) |
|-----------------------------|----------------------------------------------|---------|
| 10P3                        | $10 \stackrel{\text{Shift nPr}}{\frown} 3 =$ | 720.    |
| <sub>5</sub> C <sub>2</sub> | $5 \stackrel{\text{Shift nCr}}{\frown} 2 =$  | 10.     |
| 5!                          | $5 \stackrel{\text{Shift } x!}{\Box} \equiv$ | 120     |

乱数発生

Shift Rand : 0.000と0.999の間で乱数を発生させることができます。
Shift i-Rand : 2つの任意の正整数または0の間で乱数を発生させる ことができます。","で分けて数字入力を行ないます。

例: 0.000と0.999の間で乱数を発生させ、次に1~100の範囲から整数を発生させる。

| 操作                 | 表示(上の行)      | 表示(下の行) |
|--------------------|--------------|---------|
| Shift Rand =       | Rand         | 0.833*  |
| $\bigcirc$ 1 100 = | i~Rand(1,100 | 83.*    |

\* 値はサンプルにすぎず、計算結果は毎回異なります。

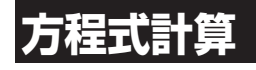

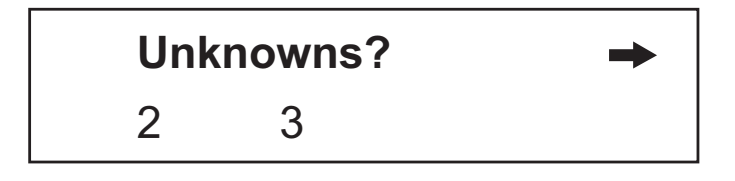

この画面で、2つまたは3つの未知数を持つ連立1次方程式の解を 選択することができます。 <sup>™™</sup> または ⇒ を押すと、2次方程式と 3次方程式のオプションが表示されます。

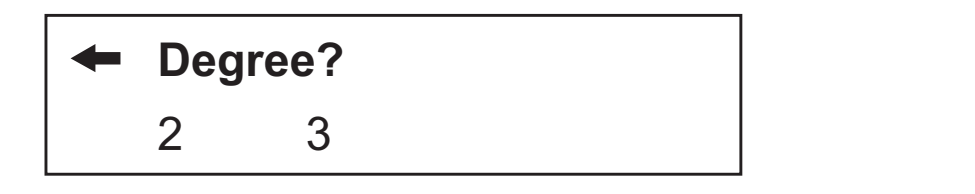

方程式のタイプが選択されると、[EQN]インジケータが点灯します。2 つまたは3つの未知数を持つ連立1次方程式の解を指定すると、以下 の方程式解のサンプル画面が表示されます。 語

₩

Ш

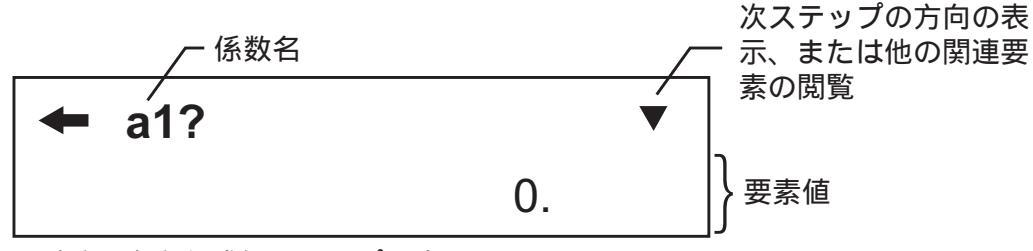

(連立1次方程式解のサンプル表示)

- 2次方程式または3次方程式解では、係数名が"a"で始まります。
- 係数として複素数を入力することはできません。
- 指定方程式の最後の係数(2つの未知数を持つ連立1次方程式は "c2"、3つの未知数を持つ連立1次方程式は"d3"、2次方程式は "c"、3次方程式は"d")を入力した後に計算が始まり、方程式の 解が表示されます。

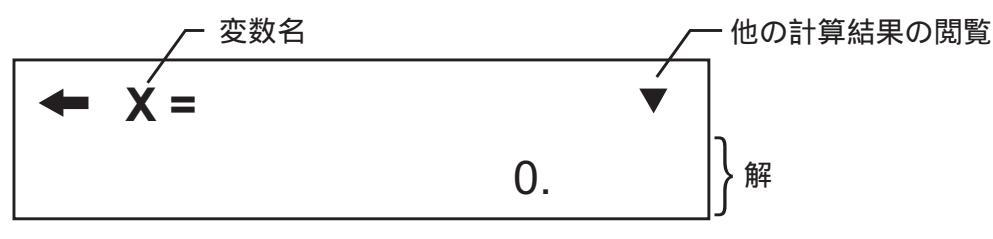

(連立1次方程式解のサンプル表示)

- ● を押すと入力画面に戻り、 ★または ↓キーで画面をスクロー ルすることによって、値の表示や編集を行うことができます。 その後最後の係数を表示して = を押すと再計算が行なわれ、解 が表示されます。
- 2次方程式または3次方程式では、変数名が"X1"で始まります。
- ↑ ↓ または = を押すと、別の解が表示されます。
- 係数入力画面に戻りたい場合は、(mvg)キーを押してください。

連立1次方程式

2つの未知数を持つ連立1次方程式:

$$a_1x + b_1y = c_1$$
  
 $a_2x + b_2y = c_2$ 

3つの未知数を持つ連立1次方程式:

 $a_1x + b_1y + c_1z = d_1$  $a_2x + b_2y + c_2z = d_2$  $a_3x + b_3y + c_3z = d_3$ 

例: 3つの未知数を持つ連立1次方程式を解く。

$$2x + 4y - 4z = 20$$
  
 $2x - 2y + 4z = 8$   
 $5x - 2y - 2z = 20$ 

| 操作                       | 表示(上の行)   | 表示(下の行) |
|--------------------------|-----------|---------|
| Mode Mode 3              | Unknowns? | 2 3     |
| 3 (3つの未知数)               | a1?       | 0.      |
| 2 = 4 = (-) 4 = 20 =     | a2?       | 0.      |
| 2 = (-) 2 = 4 = 8 =      | a3? 🔶     | 0.      |
| 5 = (-) 2 = (-) 2 = 20 = | x =       | 5.5     |
| •                        | y = 🔶     | 3.      |
| Ξ                        | Z = 🔺     | 0.75    |
| ◎                        | a1?       | 2.      |

### 2次方程式または3次方程式

2次方程式 : ax<sup>2</sup> + bx + c = 0

3次方程式 :  $ax^3 + bx^2 + cx + d = 0$ 

**例**: 3次方程式5x<sup>3</sup> + 2x<sup>2</sup> – 2x + 1 = 0

| 操作                                                          | 表示(上の行)             | 表示(下の行)              |
|-------------------------------------------------------------|---------------------|----------------------|
| $\bigcirc$ $\bigcirc$ $\bigcirc$ $\bigcirc$ $3 \Rightarrow$ | ← Degree?           | 2 3                  |
| 3 (3次方程式)                                                   | a? 🗸                | 0.                   |
| 5 = 2 = (-) 2 = 1 =                                         | x1 =                | -1.                  |
| ▼                                                           | x2 = <sup>R↔I</sup> | 0.3                  |
| Shift Re⇔lm                                                 | x2 = <sup>R↔I</sup> | 0.331662479 <i>i</i> |
| Ξ                                                           | x3 =                | 0.3                  |
| Shift Re↔Im                                                 | x3 =                | - 0.331662479 i      |

ソルブ機能

語

₩

Ш

例:高さが"h"で底面の半径が"r"の円錐。その体積は以下の式で表されます。

$$V = \frac{1}{3}\pi r^2 h \qquad \left( A = \frac{1}{3}\pi B^2 C \right)$$

変数"V"をA、変数"r"をB、変数"h"をCに置き換えて計算します。

半径が5cmで高さが20cmの場合の円錐体積を計算します。円錐の体積が200cm<sup>3</sup>で半径が2cmの場合の円錐高さを計算します。

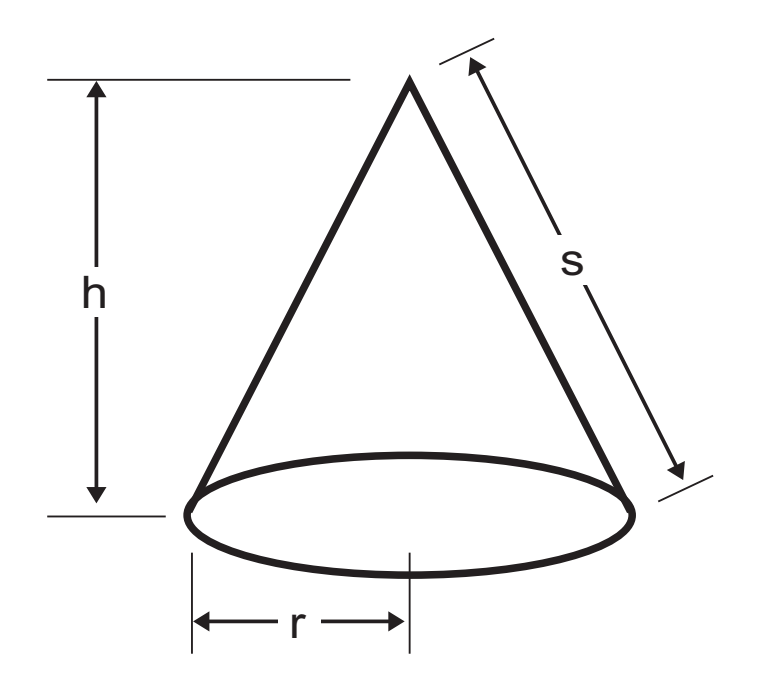

| 操作                                                                                                    | 表示(上の行)       | 表示(下の行)     |
|----------------------------------------------------------------------------------------------------|---------------|-------------|
| MODE 1                                                                                                    |               | 0.          |
| Alpha  A  Alpha  = (1  a  b/c  3                                                                                                    |               |             |
| $\bigcirc \qquad \overset{\text{Shift}}{\bigcirc} \qquad \overset{\pi}{\frown} \qquad \overset{\text{Alpha}}{\frown} \qquad \overset{\text{B}}{\frown} \qquad \overset{x^2}{\bigcirc} \qquad \overset{\text{Alpha}}{\frown} \qquad \overset{\text{C}}{\frown} \qquad \overset{\text{Alpha}}{\frown} \qquad \overset{\text{C}}{\frown} \qquad \overset{\text{C}}{\frown}  \overset{\text{C}}{\frown}  \overset{\text{C}}{\bullet}  \overset{\text{C}}{\bullet}  \overset{\text{C}}{\bullet}  $ | A=(1_3) π B²C | 0.          |
| Shift Solve                                                                                                    | A?            | 0.          |
| ▼                                                                                                    | В?            | 0.          |
| 5 = (半径はB = 5cm)                                                                                                    | C?            | 0.          |
| 20 = (高さはC = 20cm)                                                                                                    | C?            | 20.         |
|                                                                                                    | A?            | 0.          |
| Shift Solve                                                                                                    | A =           | 523.5987756 |
| (二) (新しい変数で計算)                                                                                                    | Α?            | 523.5987756 |
| 200 = (体積はA = 200cm <sup>3</sup> )                                                                                                    | В?            | 5.          |
| 2 = (半径はB = 2cm)                                                                                                    | C?            | 20.         |
| Shift Solve                                                                                                    | C =           | 47.74648293 |

- ! 式に等号(=)がない状態で解計算が行われた場合には、解がゼロ (0)として変換されます。
- ! 式を解くことができない場合には、[Solve ERROR]が表示されます。

### 数式一時登録機能

- 数式一時登録機能では、変数を含む最大79ステップまでの計算式 を保存することができます。式中の変数に特定の値を代入することで、演算結果を得ることができます。
- 計算式を入力して (ALC) を押すと、式中の変数に対する数値入力 を求める画面が表示されます。
- 数式一時登録機能を使用できるのは、COMPモードまたはCPLX モードのみです。

### 例: 方程式Y = 5x<sup>2</sup> - 2x + 1で、x = 2またはx = 7の場合のYの値を計 算する。

語

₩

Ш

| 操作                                                          | 表示(上の行)             | 表示(下の行) |
|-------------------------------------------------------------|---------------------|---------|
|                                                             |                     |         |
| $-2 \overset{\text{Alpha}}{\frown} \overset{x}{\frown} + 1$ | $Y = 5x^2 - 2x + 1$ | 0.      |
| CALC                                                        | Х?                  | 0.      |
| 5 =                                                         | $Y = 5x^2 - 2x + 1$ | 116.    |
| (alc) 7 =                                                   | $Y = 5x^2 - 2x + 1$ | 232.    |

! 新しい計算を開始したり、他のモードにしたり、計算機の電源を オフにすると、 [CALC] 保存されている計算式はクリアされます。

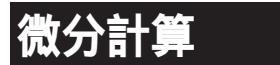

■ 微分計算を行う場合は、 <sup>MODE</sup> 1 を押してCOMPモードにします。

- ・ 微分式は変数xを含んでいなければなりません。
- "a"は微分係数です。
- " ×"はxの変化区間です(計算精度)。
- 例: 関数f(x)=sin(3x + 30)に関して、点x、 x=10<sup>-8</sup>での導関数を求 める。

| 操作                                                                                                    | 表示(上の行)     | 表示(下の行)     |
|----------------------------------------------------------------------------------------------------|-------------|-------------|
| $ \overset{\text{Shift } d/dx}{\bigcirc}  \text{sin } (3 \overset{\text{Alpha}}{\bigcirc} \overset{\text{X}}{\frown} + ) $ |             |             |
| 30 ) , 10 , 1 exp (-) 8                                                                                                    |             |             |
|                                                                                                    | d/dx(sin(3x | 0.026179938 |

- ! 微分式では ×を省くことができ、計算機が自動的に ×に値を代 入します。
- ! xの数値が小さいほど、演算結果が正確になりますが、演算時間は長くかかります。
- ! 不連続な点やxの値の極端な変化は、演算結果が不正確になった りエラーをもたらすことがあります。
- ! 三角関数で微分計算を行う場合には、角度単位設定でラジアン (Rad)を選択してください。
- ! Log<sub>a</sub>b、i–Rand、Rec、Pol 関数を微分計算に加えることはできま せん。
- ! 計算中には、メッセージ[PROCESSING]が表示されます。

積分計算

■ 積分計算を行う場合は、<sup>MODE</sup> 1 を押してCOMPモードにします。

 $\int dx$ 

積分計算を行うためには、以下の形で式を入力してください。

[dx] 積分式 , a , b , n )

- ・積分式は変数xを持ちます。
- ・ "a"と"b"は定積分の積分範囲を規定します。
- ・ "n"はパーティション数です(N=2<sup>n</sup>に相当)。

■ 本機の積分はシンプソンの公式に基づいた数値積分となります。 ∫<sub>a</sub><sup>b</sup> f(x)dx, n = 2<sup>n</sup>, 1≤n≤9, n≠0

有効桁数が増えると、内部積分計算にかなりの時間がかかることがあります。場合によっては、計算の実行にかなりの時間をかけたにもかかわらず、計算結果の精度が低い場合もあります。特に有効桁が1未満の場合には、ERRORが発生することがあります。

例:以下の積分計算を行う。

$$\int_{2}^{3} (5x^4 + 3x^2 + 2x + 1) dx$$
, with n = 4.

| 操作                                                                                         | 表示(上の行)      | 表示(下の行) |
|--------------------------------------------------------------------------------------------|--------------|---------|
| $\int dx 5 \stackrel{\text{Alpha}}{\frown} x \wedge 4 + 3 \stackrel{\text{Alpha}}{\frown}$ |              |         |
| $\overset{X}{\frown}$ $\land$ 2 + 2 $\overset{Alpha}{\frown}$ + 1                          |              |         |
| , 2, 3, 4) =                                                                               | ∫(5X^4+3X^2+ | 236.    |

- パーティション数は1~9整数の範囲で指定する必要があります。
   値がセットアップ区分範囲(N = 2<sup>n</sup>、n≠0、n=1~9整数)を外れていると、[Arg ERROR]が表示されます。
- ! パーティション数は省くことができ、代わりに計算機が自動的に 適切な値を代入します。
- ! nの数値が小さいほど、計算時間が短くなりますが、計算結果が比 較的不正確になります。一方、nの値が大きいほど、計算時間が長 くなり、計算結果がより正確になります。
- ! 三角関数で積分計算を行う場合には、角度単位設定でラジアン (Rad)を選択してください。
- ! Log<sub>a</sub>b、i–Rand、Rec、Pol関数を積分計算に加えることはできま せん。
- ! 計算中には、メッセージ[PROCESSING]が表示されます。

#### 

語

₩

Ш

### 行列計算

■ ○ ○ ○ □ を押して行列モードにしてください。[MATX] インジケータが点灯します。

■ 行列計算を開始する前に、1つの行列または一度に最大3つの行列 (名前はA、B、C)を作成してください。

- 行列計算結果は、自動的に「MatAns」という行列計算専用のメ モリに保存されます。行列「MatAns」メモリを用いて、後で行 列計算を行うことができます。
- 行列計算では、最大2レベルの行列スタックが使用されることが あります。ただし、行列の2乗、3乗、逆行列では、1つのスタック のみ使用されます。

行列を作成する

- 1. <sup>Shift Matx</sup> 1 (Dim)を押して行列名(A、B、またはC)を指定してから、行列のサイズ(行数と列数)を指定してください。行列のサイズは最大3×3です。
- 2. 次に、行列要素インジケータ表示に従って行列の値(要素)を入 力してください。以下は行列要素インジケータの例です。

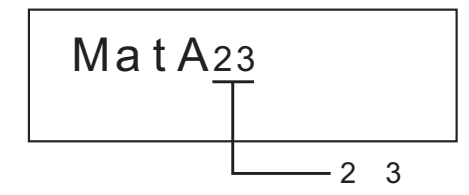

3. カーソルキーを用いて、行列要素の移動、閲覧、編集を行います。

4. 入力を終えたら、 <sup>∞</sup> を押して行列作成画面を終了させます。

行列要素を編集する

- 1. すでに行列メモリに登録済みの内容の編集を行なう場合は、 Marx 2 (Edit)を押してから、編集を行う行列A、B、またはCを指定 してください。対応する行列要素インジケータが表示されます。
- 2. 新しい値を入力し、 = を押して編集を確定してください。
- 3. 入力を終えたら、 🔤 を押して行列編集画面を終了させます。

# 行列の加算、減算、乗算

|    |      |   | 1 | 2 | 3  |                 | 9 | 8 | 7 |                 |
|----|------|---|---|---|----|-----------------|---|---|---|-----------------|
| 例: | MatA | = | 4 | 5 | 6  | , <i>MatB</i> = | 6 | 5 | 4 | , MatA x MatB=? |
|    |      |   | 7 | 8 | 9, |                 | 3 | 2 | 1 |                 |

| 操作                                       | 表示(上の行)              | 表示(下の行) |
|------------------------------------------|----------------------|---------|
| Shift MATX 11(行列A3x3)                    | MatA(mxn) m?         | 0.      |
| 3 = 3 = (行列 A 3 x 3)                     | MatA <sub>11</sub>   | 0.      |
| 1=2=3=4=5=6                              |                      |         |
| (三7) 三7) 三7) 三7) 三7) 三7) 三7) 三7) 三7) 三7) | MatA <sub>11</sub>   | 1.      |
| Shift MATX 1 2 (行列 B 3 x 3)              |                      |         |
| 3 = 3 =                                  | MatB <sub>11</sub>   | 0.      |
| 9=8=7=6=5=4                              |                      |         |
| =3=2=1=(要素入力)                            | MatB <sub>11</sub>   | 9.      |
| ON/C Shift MATX 3                        | A B C Ans            | 1 2 3 4 |
| 1 🗙                                      | MatA x               | 0.      |
| Shift MATX 3 2                           | MatA x MatB          | 0.      |
|                                          | MatAns <sub>11</sub> | 30.     |
| ➡(左、右、上、下キーを押                            |                      |         |
| して結果を表示する)                               | MatAns <sub>12</sub> | 24.     |

! 加算、減算、乗算される行列は同じサイズでなければなりません。 サイズが異なる行列の加算、減算、乗算を行おうとすると、エラ ーが発生します。例えば、2×3行列と2×2行列の加算や減算を行 うことはできません。 行列のスカラー倍を求める

行列の各位置に単一値が掛けられ、同じサイズの行列がもたらされ ます。固定倍数による行列のスカラー倍を求める手順を以下に示し ています。 日本語

| / <b>T</b> ul |      | 3  | -2 ` |         | /+ m | 6  | -4 |   |
|---------------|------|----|------|---------|------|----|----|---|
| 1列:           | 行列C= | -1 | 5    | に2を掛ける。 | <結果: | -2 | 10 | > |

| 操作                             | 表示(上の行)              | 表示(下の行) |
|--------------------------------|----------------------|---------|
| Shift MATX 1 3                 | MatC(mxn) m?         | 0.      |
| 2 <b>=</b> 2 <b>=</b> (行列C2×2) | MatC <sub>11</sub>   | 0.      |
| 3=(-)2=(-)1=5=                 |                      |         |
| (要素入力)                         | MatC <sub>11</sub>   | 3.      |
| ON/C 2 × Shift MATX 3 3        | 2 x MatC             | 0.      |
| (=) ( 2 x MatC)                | MatAns <sub>11</sub> | 6.      |
| <b>→</b>                       | MatAns <sub>12</sub> | -4      |
| →                              | MatAns <sub>21</sub> | -2      |
| <b>→</b>                       | MatAns <sub>22</sub> | 10.     |

行列の行列式の値を求める

正方行列の行列式を求める手順を以下に示しています。

| 操作                         | 表示(上の行)            | 表示 (下の行) |
|----------------------------|--------------------|----------|
| Shift MATX 1 3 (Dim) 3 =   |                    |          |
| 3 <b>三</b> (行列C3×3)        | MatC <sub>11</sub> | 0.       |
| 10 = (-) 5 = 3 = (-) 4     |                    |          |
| = 9 = 2 = 1 = 7 =          |                    |          |
| (-) 3 = (要素入力)             | MatC <sub>11</sub> | 10.      |
| ON/C Shift MATX            | Det Trn            | 1 2      |
| 1 Shift MATX 3 3 (DetMatC) | Det MatC           | 0.       |
| Ξ                          | Det MatC           | -471.    |

! 非正方行列の行列式の値を求めると、エラーが発生します。

### 行列を転置する

行と列の要素を転置する手順を以下に示しています。

|                 | 9 | 5 ` |        |      | $\left( \right)$ | G | 0 | ) |
|-----------------|---|-----|--------|------|------------------|---|---|---|
| <b>例</b> :行列B = | 6 | 2   | を転置する。 | <結果: | 9                | 0 | 0 | > |
|                 | 8 | 4   |        |      | (5               | 2 | 4 | J |

| 操作                          | 表示(上の行)              | 表示(下の行) |
|-----------------------------|----------------------|---------|
| Shift MATX 1 2 (Dim) 3 =    |                      |         |
| 2 = (行列B3×2)                | MatB <sub>11</sub>   | 0.      |
| 9=5=6=2=8=                  |                      |         |
| 4 (三) (要素入力)                | MatB <sub>11</sub>   | 9.      |
| ON/C Shift MATX →           | Det Trn              | 1 2     |
| 2 Shift MATX 3 2 (Trn MatB) | Trn MatB             | 0.      |
| (三) (左、右、上、下キーを             |                      |         |
| 押して結果を表示する)                 | MatAns <sub>11</sub> | 9.      |

**正方行列の逆行列を求める** 正方行列の逆行列を求める手順を以下に示しています。

例:行列C =  $\begin{pmatrix} 8 & 2 \\ 3 & 6 \end{pmatrix}$ の逆行列を求める。 <結果:<sup>(0.142857142</sup> -0.047619047 -0.071428571 0.19047619 >

| 操作                                                                                                    | 表示(上の行)              | 表示(下の行)      |
|----------------------------------------------------------------------------------------------------|----------------------|--------------|
| Shift MATX 1 3 (Dim) 2 =                                                                                                    |                      |              |
| 2 = (行列C2×2)                                                                                                    | MatC <sub>11</sub>   | 0.           |
| 8 = 2 = 3 = 6 =                                                                                                    |                      |              |
| (要素入力)                                                                                                    | MatC <sub>11</sub>   | 8.           |
| $\bigcirc N/C \bigcirc \bigcirc \bigcirc Inift MATX 3 3 \bigcirc \bigcirc \bigcirc \bigcirc \bigcirc \bigcirc \bigcirc \bigcirc \bigcirc \bigcirc \bigcirc \bigcirc \bigcirc \bigcirc \bigcirc \bigcirc \bigcirc $ | MatC <sup>-1</sup>   | 0.           |
| (MatC <sup>-1</sup> )                                                                                                    | MatAns <sub>11</sub> | 0.142857142  |
| <b>&gt;</b>                                                                                                    | MatAns <sub>12</sub> | -0.047619047 |
| +                                                                                                    | MatAns <sub>21</sub> | -0.071428571 |
| <b>→</b>                                                                                                    | MatAns <sub>22</sub> | 0.19047619   |

行列の要素の絶対値を求める 行列の要素の絶対値を求める手順を以下に示しています。

例:前例の逆行列の絶対値を求める。

|                          |                      |             | . Leier |
|--------------------------|----------------------|-------------|---------|
| 操作                       | 表示(上の行)              | 表示(下の行)     | 話して     |
| Shift Abs Shift MATX 3 4 | Abs MatAns           | 0.          |         |
| =                        | MatAns <sub>11</sub> | 0.142857142 |         |
| ⇒                        | MatAns <sub>12</sub> | 0.047619047 |         |
| ⇒                        | MatAns <sub>21</sub> | 0.071428571 |         |
| ⇒                        | MatAns <sub>22</sub> | 0.19047619  |         |

# ベクトル計算

- <sup>MODE</sup> <sup>MODE</sup> <sup>MODE</sup> ② を押してベクトルモードにしてください。 [VCTR]インジケータが点灯します。
- ベクトル計算を開始する前に、1つ以上のベクトル(名前はA、 B、C)を作成します(一度に最大で3つのベクトル)。
- ベクトル計算結果は、自動的に「VctAns」というベクトル計算専用のメモリに保存されます。ベクトル「VctAns」メモリを用いて、 後でベクトル計算を行うことができます。

### ベクトルを作成する

- 1. Oim)を押してベクトル名(A、B、またはC)を指定してから、ベクトルの次元を指定してください。
- 次に、ベクトル要素インジケータ表示に従ってベクトルの値(要素)を入力してください。以下はベクトル要素インジケータの例です。

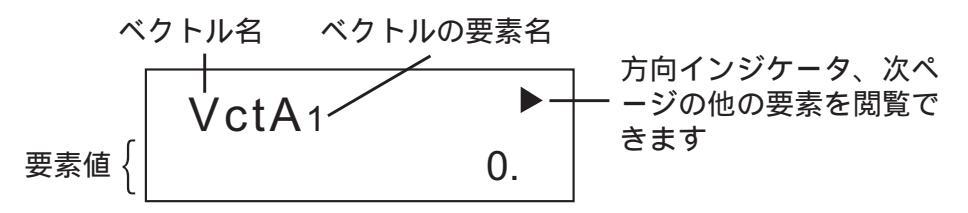

- カーソルキーを用いて、ベクトル要素の移動、閲覧、編集を行います。
- 4. 入力を終えたら、 ┉ を押してベクトル作成画面を終了させます。

ベクトル要素を編集する

- すでにベクトルメモリに登録済みの内容の編集を行なう場合は、
   \*□
   ② (Edit)を押してから、編集を行うベクトルA、B、または Cを指定してください。対応するベクトル要素インジケータが表 示されます。
- 2. 新しい値を入力し、(=)を押して編集を確定してください。
- 3. 入力を終えたら、ovc を押してベクトル編集画面を終了させま す。

### ベクトルの加算と減算

ベクトルの加算と減算を行なう手順を以下に示しています。

**例**:ベクトルA = (9,5)でベクトルB = (7,3)の場合、ベクトルAーベクトルB = ?

| 操作                                  | 表示(上の行)             | 表示(下の行) |
|-------------------------------------|---------------------|---------|
| Shift VCTR 1 1 (ベクトルA作成)            | VctA(m) m?          | 0.      |
| 2 = (ベクトルAの次元は2)                    | VctA <sub>1</sub>   | 0.      |
| 9 = 5 = (要素入力)                      | VctA <sub>1</sub>   | 9.      |
| <sup>Shift VCTR</sup> 1 2 (ベクトルB作成) |                     |         |
| 2 (=)                               | VctB <sub>1</sub>   | 0.      |
| 7 = 3 = (要素入力)                      | VctB <sub>1</sub>   | 7.      |
| ON/C Shift VCTR 3 1 - Shift VCTR    |                     |         |
| 3 2                                 | VctA - VctB         | 0.      |
| =                                   | VctAns <sub>1</sub> | 2.      |
| →                                   | VctAns <sub>2</sub> | 2.      |

! ベクトルの加算、減算は同じ次元のベクトルどうしでのみ可能です。例えば、ベクトルA (a, b, c)とベクトルB (d, e)の加算や減算を行うことはできません。

### ベクトルのスカラー倍を求める

ベクトルの各位置に単一値が掛けられ、同じサイズの行列がもたらされます。

s x VctA(a,b) = VctB(axs, bxs)

固定倍数によるベクトルのスカラー倍を求める手順を以下に示して います。

**例**:ベクトルC = (4, 5, -6)に5を掛ける。

| 操作                       | 表示(上の行)             | 表示(下の行) |
|--------------------------|---------------------|---------|
| Shift VCTR 1 3 (ベクトルC作成) | VctC(m) m?          | 0.      |
| 3 =                      | VctC <sub>1</sub>   | 0.      |
| 4(=)5(=)(-)6(=)(要素入力)    | VctC <sub>1</sub>   | 4.      |
| ON/C 5 × Shift VCTR 3 3  | 5 x VctC            | 0.      |
| $\equiv$ (5 x VctC)      | VctAns <sub>1</sub> | 20.     |
| →                        | VctAns <sub>2</sub> | 25.     |
| →                        | VctAns <sub>3</sub> | -30.    |

### 2つのベクトルの内積を計算する 2つのベクトルの内積を計算する手順を以下に示しています。

日本語

例:ベクトルAとベクトルBの内積を計算する。(ベクトルA = (4, 5, -6)、ベクトルB = (-7, 8, 9)で、すでに両方のベクトルは作成されている。)

| 操作                        | 表示(上の行)     | 表示(下の行) |
|---------------------------|-------------|---------|
| ON/C Shift VCTR 3 1 (ベクトル |             |         |
| A呼び出し)                    | VctA        | 0.      |
| Shift VCTR →              | Dot         | 1       |
| 1                         | VctA -      | 0.      |
| Shift VCTR 3 2            | VctA - VctB | 0.      |
| = (VctA - VctB)           | VctA - VctB | -42.    |

! ベクトルの内積の計算は同じ次元のベクトル同士でのみ可能です。

### **2**つのベクトルの外積を計算する

2つのベクトルの外積を計算する手順を以下に示しています。

例:ベクトルAとベクトルBの外積を計算する。(ベクトルA = (4, 5,-6)、ベクトルB = (-7,8,9)で、すでに両方のベクトルは作成 されている。)

| 操作                       | 表示(上の行)             | 表示(下の行) |
|--------------------------|---------------------|---------|
| ON/C Shift VCTR 3 1(ベクトル |                     |         |
| A呼び出し)                   | VctA                | 0.      |
| ×                        | VctA x              | 0.      |
| Shift VCTR 3 2           | VctA x VctB         | 0.      |
| = (VctA x VctB)          | VctAns <sub>1</sub> | 93.     |
| <b>→</b>                 | VctAns <sub>2</sub> | 6.      |
| <b>→</b>                 | VctAns <sub>3</sub> | 67.     |

! ベクトルの外積の計算は同じ次元のベクトル同士でのみ可能です。

### ベクトルの絶対値を求める

ベクトルの絶対値を求める手順を以下に示しています。

**例**:ベクトルCの絶対値を求める。(すでにベクトルC = (4, 5, -6) は 作成されている。)

| 操作                       | 表示(上の行)  | 表示(下の行)     |
|--------------------------|----------|-------------|
| Shift Abs Shift VCTR 3 3 | Abs VctC | 0.          |
| =                        | Abs VctC | 8.774964387 |

例:ベクトルA = (-1, -2, 0)とベクトルB = (1, 0, -1)に基づいて、ベクトルAとBがなす角度 θと、AとBの両方に直行する単位ベクトルを求める。

$$\cos \theta = \frac{(A \cdot B)}{|A||B|}, -方 \theta = \cos^{-1} \frac{(A \cdot B)}{|A||B|}$$
  
AとBの両方に直交する単位ベクトル =  $\frac{A \times B}{|A \times B|}$ 

結果: <u>/VctA x VctB</u> =(0.6666666666, -0.333333333, 0.6666666666)

| 操作                                                                                                    | 表示(上の行)               | 表示(下の行)       |
|----------------------------------------------------------------------------------------------------|-----------------------|---------------|
| Shift VCTR 1 1 3 = (ベクトルA作成)                                                                                                    | VctA <sub>1</sub>     | 0.            |
| []1=](-]2=0=(要素入力)                                                                                                    | VctA <sub>1</sub>     | -1.           |
| Shift VCTR 1 2 3 = (ベクトルB作成)                                                                                                    | VctB <sub>1</sub>     | 0.            |
| 1 = 0 = (-)1 = (要素入力)                                                                                                    | VctB <sub>1</sub>     | 1.            |
| $\begin{array}{c} \hline \text{ON/C} & \stackrel{\text{Shift VCTR}}{\longrightarrow} 3 & 1 & \stackrel{\text{Shift VCTR}}{\longrightarrow} 1 & \stackrel{\text{Shift VCTR}}{\longrightarrow} 1 & \text{Shi$ | VctA - VctB           | -1.           |
| ① Shift Abs Shift VCTR 3 1 ×     ③     ③ Shift Abs Shift VCTR 3 2 ) =     ① ③ ③ ② ) =     ① ○ ○ ○ ○ ○ ○ ○ ○ ○ ○ ○ ○ ○ ○ ○ ○ ○                                                                                                    | Ans ÷ (Abs Vct        | -0.316227766  |
| <sup>Shift cos⁻1</sup> (cos⁻1 (A・B)<br>□ □ Ans = (cos⁻1 / (A・B)<br> A  B  を計算)                                                                                                    | cos <sup>-1</sup> Ans | 108.4349488   |
| Shift VCTR       3       1       ×       Shift VCTR       3       2         (VctA x VctB = (2, -1, 2)を計算)                                                                                                    | VctAns <sub>1</sub>   | 2.            |
| Shift Abs Shift VCTR 3 4 =<br>(  VctA x VctB  を計算)                                                                                                    | Abs VctAns            | 3.            |
| Shift VCTR 3 4 ÷ Ans =                                                                                                    |                       |               |
| ( <del>VctA x VctB</del> を計算)                                                                                                    | VctAns <sub>1</sub>   | 0.666666666   |
| <b>→</b>                                                                                                    | VctAns <sub>2</sub>   | -0.3333333333 |
| ⇒                                                                                                    | VctAns <sub>3</sub>   | 0.666666666   |

# 電池の交換

液晶ディスプレイのコントラストを調整しても表示部の文字が 不鮮明である場合には、以下の手順でリチウム電池を交換して くだ<u>さ</u>い。

- 、ハーン・・。 1. ○ を押して計算機の電源をオフにしてください。
- 2. 電池カバーを固定しているネジを外してください。
- 3. 電池カバーを少しスライドさせてから、持ち上げてください。
- 4. ボールペン等の先の尖った物で、古い電池を取り外してください。
- 5. プラス"+"側を上にして、新しい電池を装填してください。
- 6. 電池カバーを元の場所に取り付けてネジで留め、リセットボ タンを押して計算機を初期化してください。

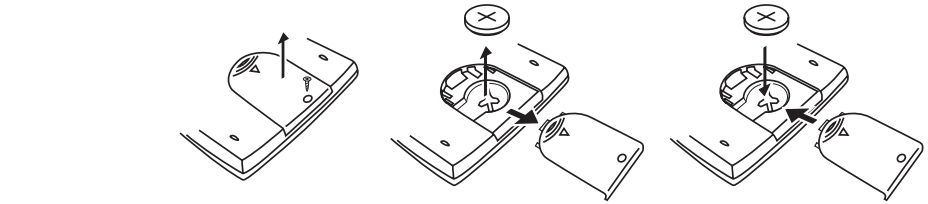

- ▲:交換する電池の種類を間違うと、電池の破裂、液漏れにより 周囲の汚損やけがの原因になることがありますので、指定以 外の電池は使用しないでください。
- 使用済みの電池は、+極とー極をテープで絶縁してから、お住まいの地域の環境法と廃棄基準に従って廃棄してください。
- 計算中にすべてのキーの機能が働かなくなる等の異常が発生した場合は、本体裏面のRESETボタンを先端の細いもので押してください。

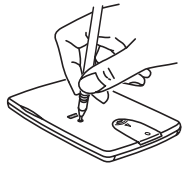

語

₩

Π

リセット方法

【電池使用上のご注意】

- ▲ 電池は子供の手の届かない場所に保管してください。電池を飲み 込んでしまった場合は、直ちに医師に診てもらってください。
- ▲ 電池を誤って使用すると、漏れ、爆発、損傷、けがの原因に なることがあります。
- ▲ 電池を再充電したり分解しないでください。短絡の原因になることがあります。
- ▲ 電池を高温や直火にさらしたり、焼却処分しないでください。

# 仕様

| 電源           | :リチウム電池1個(本体裏面を参照)                            |
|--------------|-----------------------------------------------|
| 消質電刀<br>電池寿命 | : D.C. 3.0V / 6mW<br>: 点滅するカーソルの連続表示で約6.000時間 |
| オートパワーオフ     | :約7分                                          |
| 使用温度         | : 0 ~ 40°C                                    |
| 大きさ :155(L)x | :80 (W) x 14.5 (H) mm(本体)                     |
| 158 (L) x    | 、84 (W) x 18 (H) mm(ケース付き)                    |
| 重量 :100 g    |                                               |
| 135 g ( 5    | カバーを含む)                                       |
| * 仕様は予告なしに   | こ変更されることかあります。                                |